# Capella-PJ1

RICOH PJ WXL5670/WUL5670/LW5000/LU5000/ LX550

> Machine Codes: Y0AW/Y0AX/Y0B4/Y0B5/Y0B7

**Field Service Manual** 

August, 2016

# **Important Safety Notices**

### **Important Safety Notices**

### Prevention of physical injury

- 1. Before disassembling or assembling parts of the main machine and peripherals, make sure that the power cord of the main machine is unplugged.
- 2. The wall outlet should be near the machine and easily accessible.
- 3. If any adjustment or operation check has to be made with exterior covers off or open while the main switch is turned on, keep hands away from electrified or mechanically driven components.

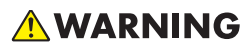

 To prevent a fire or explosion, keep the machine away from flammable liquids, gases, and aerosols.

### Health safety conditions

This machine, which uses a high voltage power source, can generate ozone gas. High ozone density is harmful to human health. Therefore, the machine must be installed in a well-ventilated room.

### Observance of electrical safety standards

This machine and its peripherals must be serviced by a customer service representative who has completed the training course on those models.

## Safety and Ecological Notes for Disposal

Dispose of replaced parts in accordance with local regulations.

# Laser Safety Information

Read through this document in its entirety and understand all warnings and precautions before attempting to operate the projector.

### **Important Laser Notice**

• This product is classified as Class 3R of IEC60825-1 : 2007 and also complies with 21 CFR 1040.10 and 1040.11 except for deviations pursuant to Laser Notice No. 50, dated June 24, 2007.

IEC 60825-1:2014: CLASS 1 LASER PRODUCT - RISK GROUP 2

• The explanatory label shows all information related to laser power.

| COMPLIES WITH RAYDAWE MENT LABER ーの後の後期には、日本の時代の日本の時代の日本の日本の日本の日本の日本の日本の日本の日本の日本の日本の日本の日本の日本の |
|----------------------------------------------------------------------------------------------------|
|----------------------------------------------------------------------------------------------------|

Y097m0012

- CLASS 3R LASER PRODUCT-AVOID DIRECT EYE EXPOSURE.
- The laser aperture is from the projection lens, DO NOT LOOK INTO THE LENS.

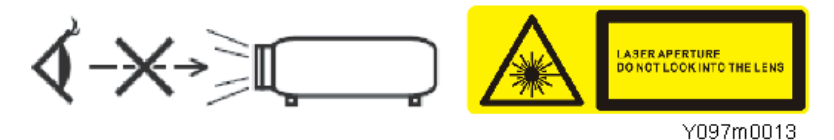

- This projector has a built-in Class 4 laser module.
- Before disassembling the product, be sure to turn off the power and unplug the power cord. Except for the case when adjustment is needed, do not turn on the power while the external parts are removed from the product.
- Do not perform any disassembly or adjustment not stated in this manual because a leak of the laser light may result. Especially, never disassemble the Optical Engine and Laser Banks.
- If it is necessary to replace the Laser Bank, replace the entire optical engine and base unit. For details, see page 42 "Optical Engine".
- Any operation or adjustment not specifically instructed by the service manual creates the risk of hazardous laser radiation exposure.

- Do not stare into the beam when the projector is on. The bright light may result in permanent eye damage.
- When turning on the projector, make sure no one within projection range is looking at the lens.
- Not following the control, adjustment or operation procedure may cause damage by exposure to laser radiation.
- Adequate instructions for assembly, operation, and maintenance, including clear warnings concerning precautions to avoid possible exposure to laser and collateral radiation in excess of the accessible emission limits are defined by Class 3R.

# TABLE OF CONTENTS

| Important Safety Notices                                      |    |
|---------------------------------------------------------------|----|
| Important Safety Notices                                      | 1  |
| Prevention of physical injury                                 |    |
| Health safety conditions                                      | 1  |
| Observance of electrical safety standards                     | 1  |
| Safety and Ecological Notes for Disposal                      |    |
| Laser Safety Information                                      | 2  |
| Important Laser Notice                                        | 2  |
| 1. Product Information                                        |    |
| Overview/Specifications                                       | 7  |
| Before Handling the Unit                                      | 8  |
| Installation                                                  | 8  |
| Precautions                                                   | 8  |
| Do                                                            |    |
| Do not                                                        | 8  |
| 2. Replacement                                                |    |
| Special Tools                                                 |    |
| Equipment Needed                                              |    |
| Part Replacement                                              | 13 |
| Top Cover (with Keypad Board and Keypad Buttons)              | 13 |
| Keypad Board and Keypad Buttons                               |    |
| Left Cover (with Thermal Sensor and Filter Sensor )           | 17 |
| Thermal Sensor and Filter Sensor                              |    |
| Right Cover (with Fan 2/Fan 3)                                |    |
| Fan Unit (Fan 2 and Fan 3)                                    |    |
| Front Cover (with Front IR Sensor and USB Dongle Holder Unit) |    |
| Front IR Sensor                                               | 25 |
| USB Dongle Holder Unit                                        |    |
| Rear Cover                                                    |    |
| Main Board Unit (with I/O Board and RS-232C Connector)        |    |
| I/O Board and RS-232C Connector                               |    |
| Details of Each Connector and FFC on the Main Board           |    |
| LD Driver Board and Thermal Pad                               |    |

| PSU and Power Connector                              |    |
|------------------------------------------------------|----|
| Notes for Installation of PSU                        |    |
| Safety Interlock Switch                              |    |
| Filter Wheel                                         |    |
| Optical Engine                                       |    |
| Base Unit (with Bottom Shielding and Duct for Fan 1) | 44 |
| Fan 1                                                |    |
| Fan 5                                                |    |
| Speaker (Right Side)                                 |    |
| Speaker (Rear)                                       | 51 |
| Adjustable Foot                                      |    |
| 3. Adjustment                                        |    |
| Required Action after Replacing Parts                |    |
| Service Mode                                         |    |
| How to Enter the Service Mode                        |    |
| Service Mode Settings                                |    |
| Adjustment                                           |    |
| Phosphor Wheel Index Adjustment                      |    |
| Filter Wheel Index Adjustment                        |    |
| Calibration                                          | 61 |
| Light Sensor (ABP) Calibration                       | 61 |
| ADC Calibration                                      | 61 |
| RGB Calibration                                      | 61 |
| G Sensor Calibration                                 | 62 |
| Factory Reset                                        |    |
| Factory Reset Procedure (1)                          | 63 |
| Factory Reset Procedure (2)                          | 63 |
| 4. Troubleshooting                                   |    |
| LED Indicators                                       |    |
| Troubleshooting                                      |    |
| Failure Log Troubleshooting                          | 71 |
| Checking the Failure Log (Service Mode Menu)         | 71 |

## 5. Test & Inspection

| Test Equipment and Conditions                       | 73 |
|-----------------------------------------------------|----|
| Test Equipment Needed                               | 73 |
| Recommended Test Condition                          | 73 |
| Test Inspection Procedure                           | 75 |
| Function Inspection                                 | 75 |
| Check points                                        | 75 |
| Network Test                                        | 76 |
| Connection Test                                     | 76 |
| Connecting the Projector & Checking the LAN Setting | 77 |
| PC Network Setting                                  |    |
| Proxy Setting                                       | 79 |
| 6. Firmware Update                                  |    |
| DDP442x FW Update                                   | 83 |
| Equipment Needed                                    | 83 |
| Firmware Update Procedure                           | 83 |
| Preparation                                         | 83 |
| Downloading DDP442X Firmware                        | 84 |
| MCU FW Update                                       | 86 |
| Equipment Needed                                    | 86 |
| Firmware Update Procedure                           | 86 |
| Preparation                                         |    |
| Updating MCU Firmware                               | 87 |
| MST9813 FW Update                                   |    |
| Equipment Needed                                    | 90 |
| Firmware Update Procedure                           | 90 |
| Preparation                                         |    |
| Updating MST9813 Firmware                           |    |

# **Overview/Specifications**

Refer to the user manual.

## **Before Handling the Unit**

#### 🔁 Important

 About the handling of this machine, follow the contents with reference to Safety Information in the user manual.

## Installation

The user must set this projector up.

### Precautions

Please follow all warnings, precautions and maintenance as recommended in this manual.

## **WARNING**

- Do not stare into the beam when the projector is ON. The bright light may result in permanent eye damage.
- To reduce the risk of fire or electric shock, do not expose this projector to rain or moisture.
- When switching the projector OFF, please ensure the cooling cycle has been completed before disconnecting power. Allow 60 seconds for the projector to cool down.
- Do not use the lens cap when the projector is in operation.
- Do not look into or point the laser pointer on your remote control into your or someone's eyes. Laser pointers can cause permanent damage to eyesight.
- Do not transport the projector with any lens installed.

### Do

- Turn OFF and unplug the power plug from the AC outlet before cleaning the product.
- Use a soft dry cloth with mild detergent to clean the display housing.
- Disconnect the power plug from AC outlet if the product is not being used for a long period of time.

### Do not

- Block the slots and openings on the unit provided for ventilation.
- Use abrasive cleaners, waxes or solvents to clean the unit.
- Use under the following conditions:

- In extremely hot, cold or humid environments.
  - Ensure that the ambient room temperature is within 5°C to 40°C
  - Relative humidity is 10% to 85%
- In areas susceptible to excessive dust and dirt.
- Near any appliance generating a strong magnetic field.
- In direct sunlight.

1. Product Information

# 2. Replacement

# **Special Tools**

Make sure that engineers are equipped with the following tools, which will be necessary in order to update the firmware, and to perform adjustments that are necessary after replacing the optical engine (page 42 "Optical Engine") or main board (page 28 "Main Board Unit (with I/O Board and RS-232C Connector)").

- RS-232C cable (straight, 9pin 9pin)
- USB cable (Type A to Mini B)
- USB storage device
- Laptop PC (for updating firmware)

# **Equipment Needed**

- 1. Screw bit (+): 105
- 2. Screw bit (+): 107
- 3. Screw bit (-): 107
- 4. Hex sleeves 5 mm
- 5. Needle-nose pliers
- 6. Projector

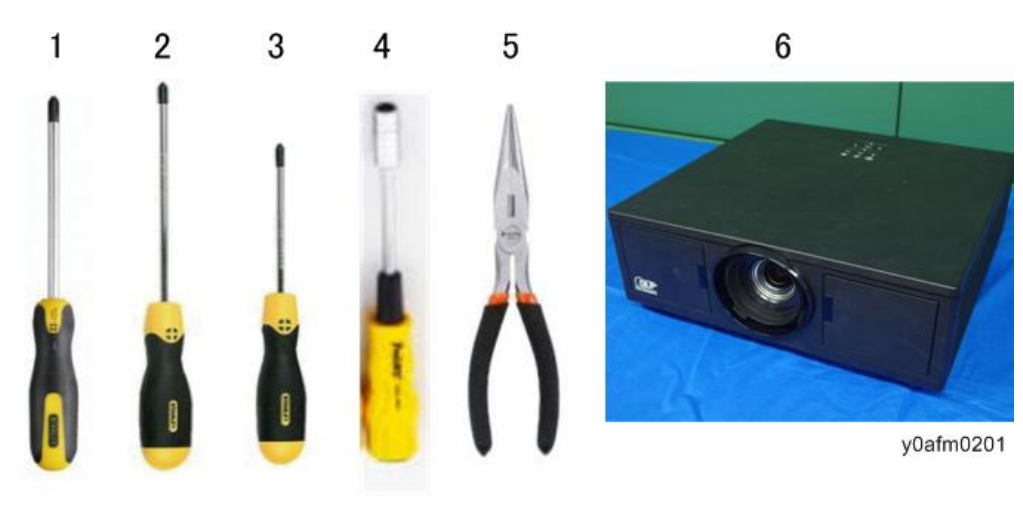

# Part Replacement

#### Content Important

• The laser safety level is class I. Appropriate laser safety eyewear must be worn if practicable while removing the top cover to do adjustment procedures.

## Top Cover (with Keypad Board and Keypad Buttons)

1. Place the main unit upside down, and remove the long screw [A], which fixes the top cover, from the base unit (🖤 x1).

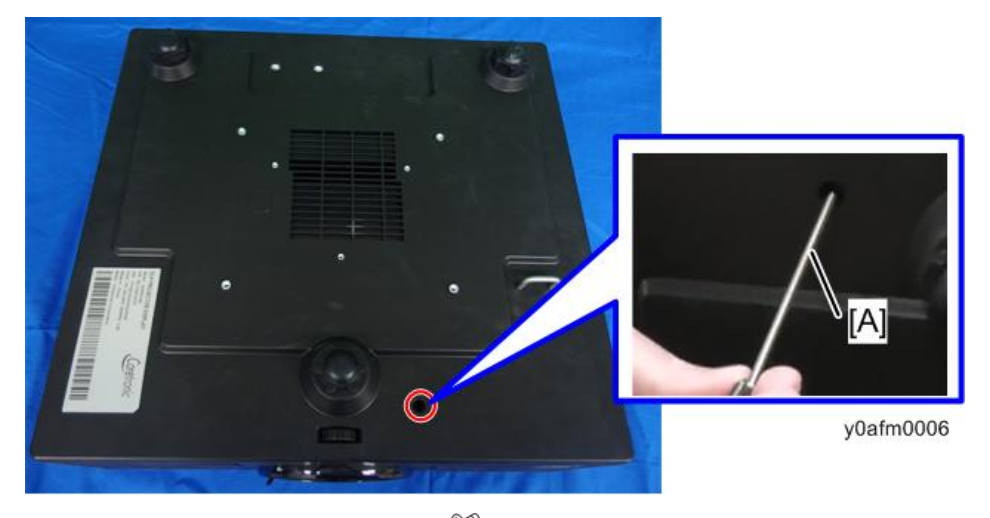

2. Remove 3 screws on the back cover (🕅 x3).

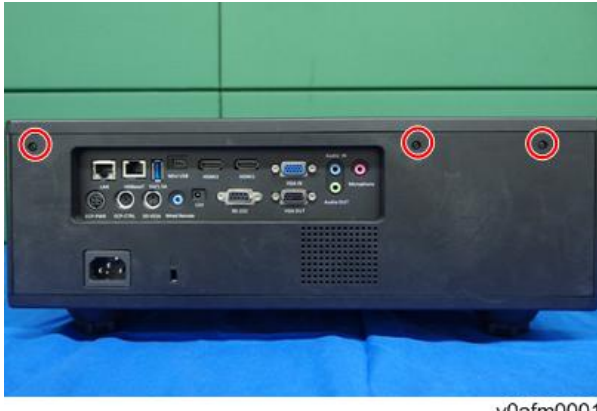

y0afm0001

3. Remove 4 screws on the right cover (S x4).

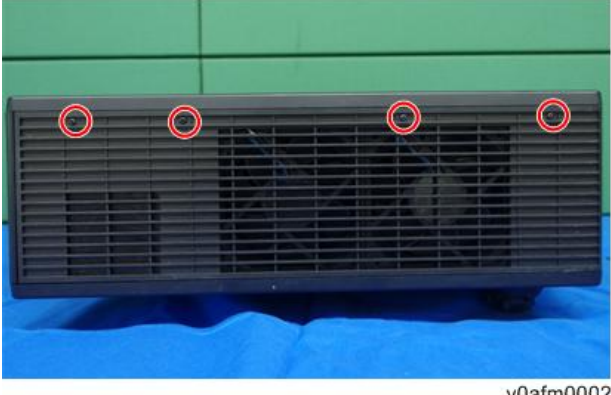

y0afm0002

4. Remove 4 screws on the left cover (🕅 x4).

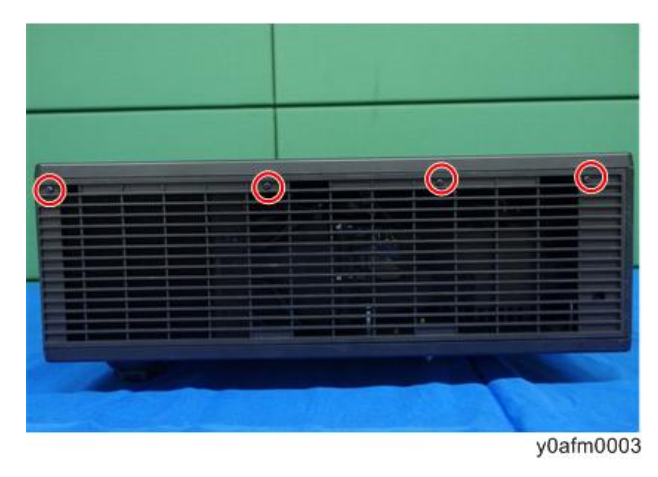

5. Open the door [A] on the right side of front cover, and remove 1 screw ( $\Im^{r} x1$ ).

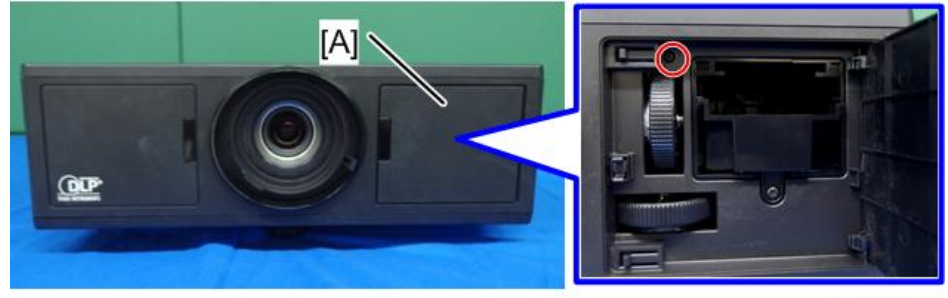

y0afm0004

6. Open the top cover [A], and disconnect the connector [B] on the main board unit (1).

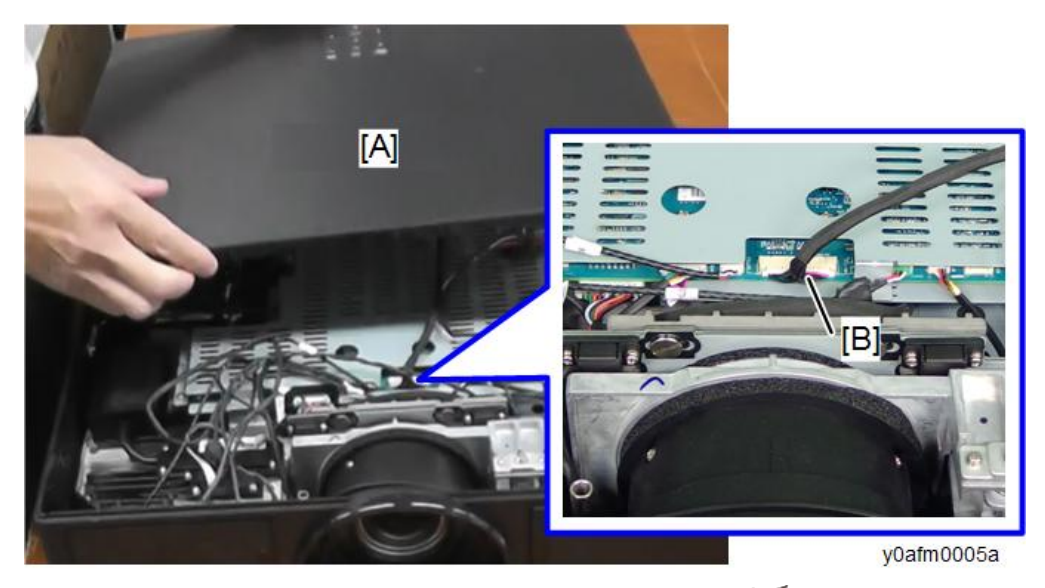

7. Place the top cover upside down, and remove the harness [A] ( $\Im$  x1).

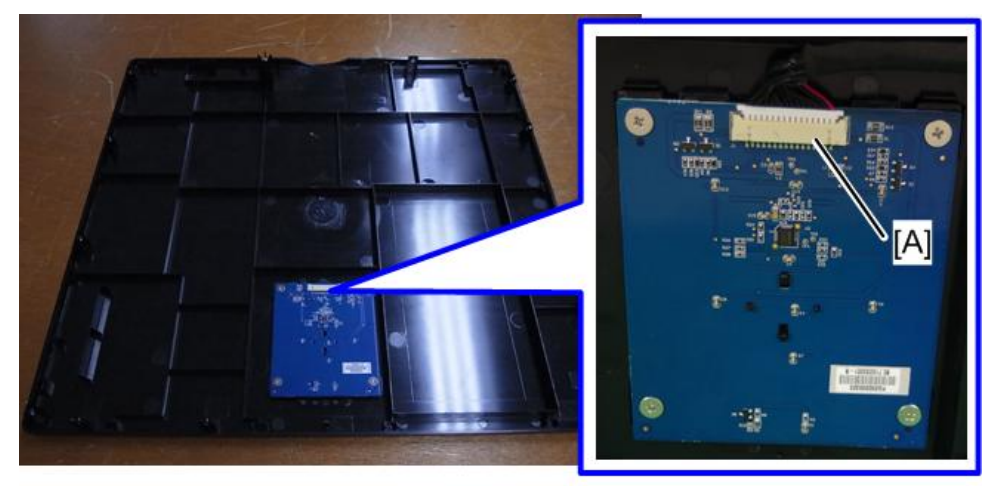

y0afm0007

8. Remove the guide tube for long screw [A].

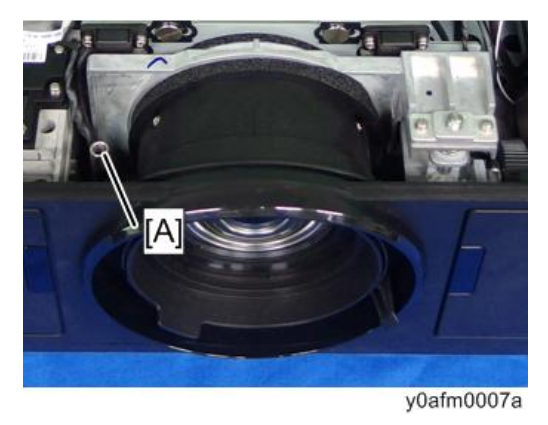

## Keypad Board and Keypad Buttons

1. Remove the keypad board [A] and keypad [B] (\$ x4).

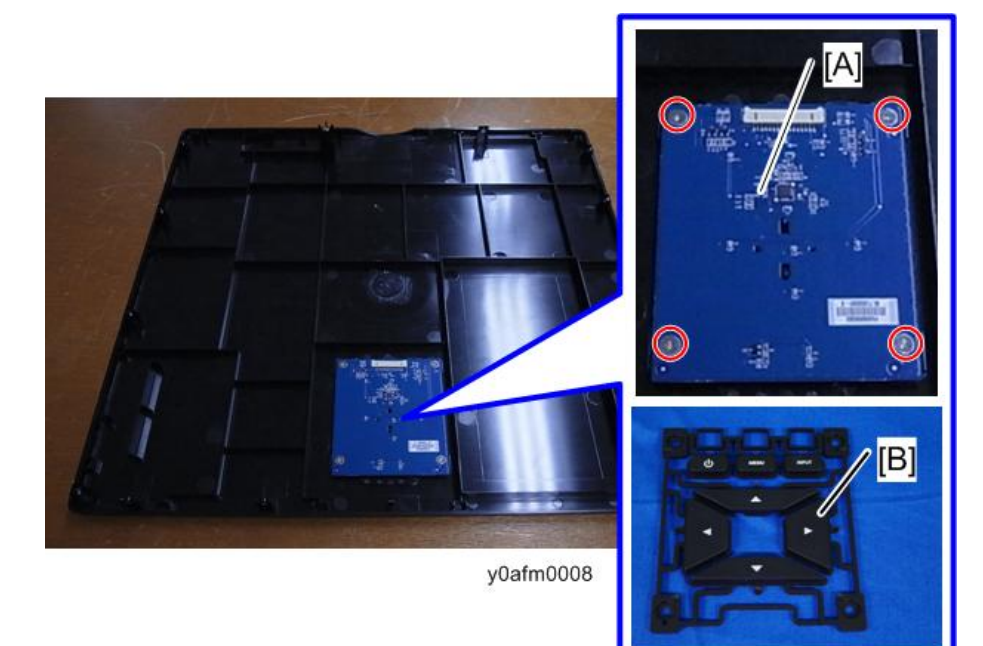

2. Turn over the keypad board, release 2 hooks [A] on the back side of the keypad board, and remove the "Enter" key [B].

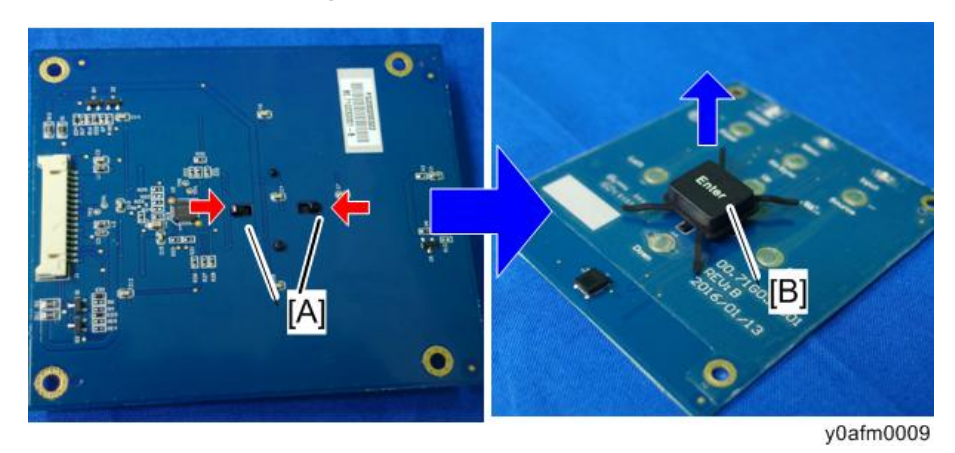

## Left Cover (with Thermal Sensor and Filter Sensor )

- 1. Remove the top cover (page 13 "Top Cover (with Keypad Board and Keypad Buttons)").
- 2. Remove the top shielding [A] ( x7)

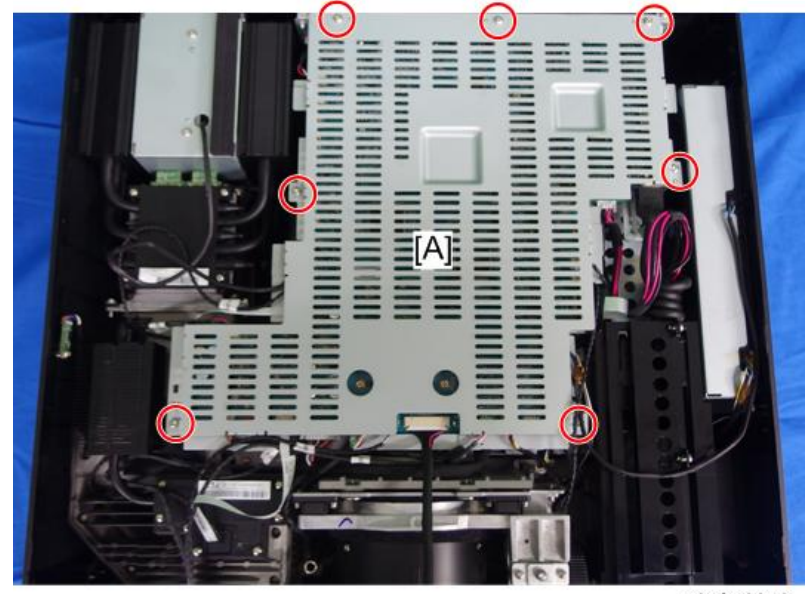

y0afm0010

**3.** Disconnect 2 connectors (SF x2).

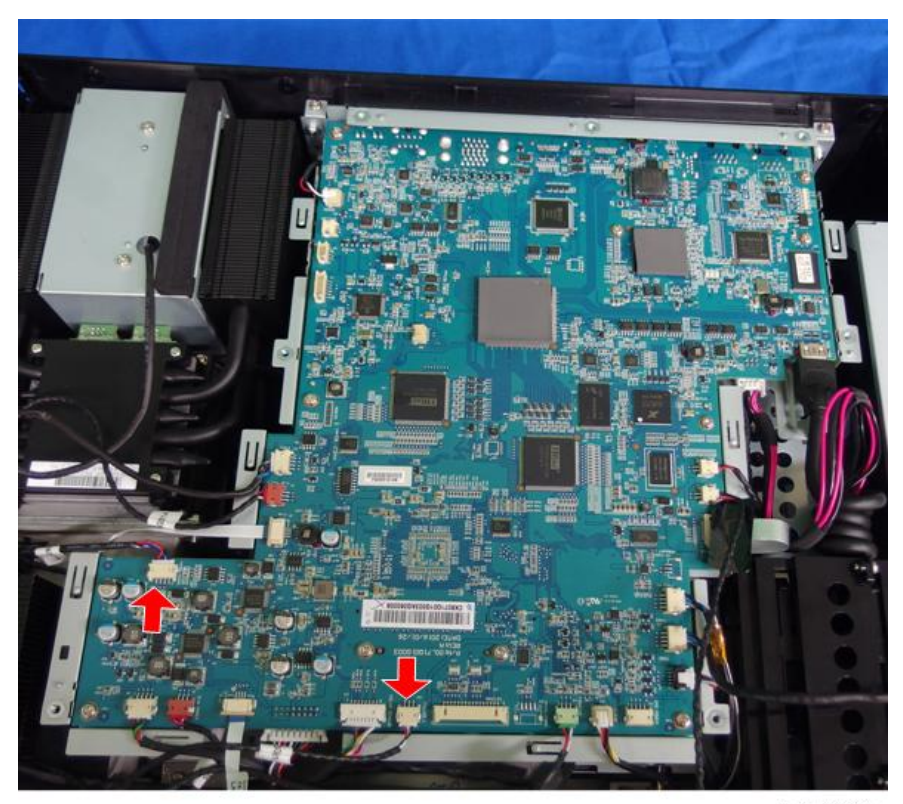

y0afm0013a

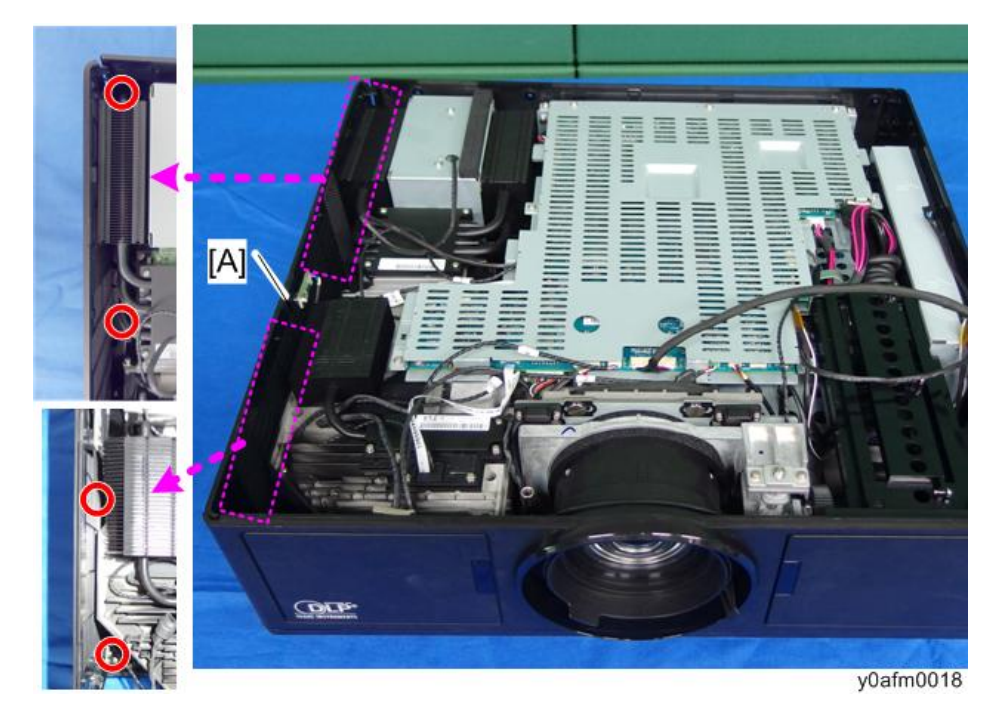

4. Remove the left cover [A] (\$\$ x4).

### Thermal Sensor and Filter Sensor

1. Remove the thermal sensor [A] and filter sensor [B] (<sup>()</sup> x3).

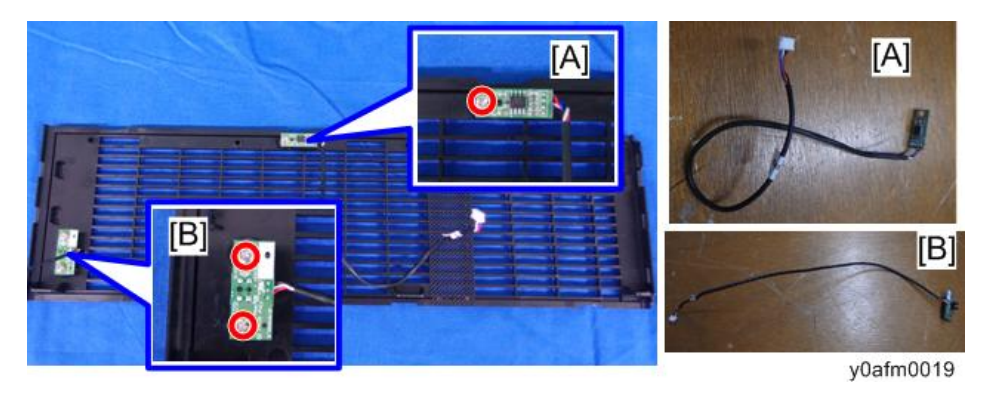

## Right Cover (with Fan 2/Fan 3)

1. Remove the top cover (page 13 "Top Cover (with Keypad Board and Keypad Buttons)").

2

- 2. Remove the top shielding [A] ( ${\textcircled{O}}^{\infty} x7$ ).

y0afm0010

3. Disconnect 3 connectors (🎯 x3).

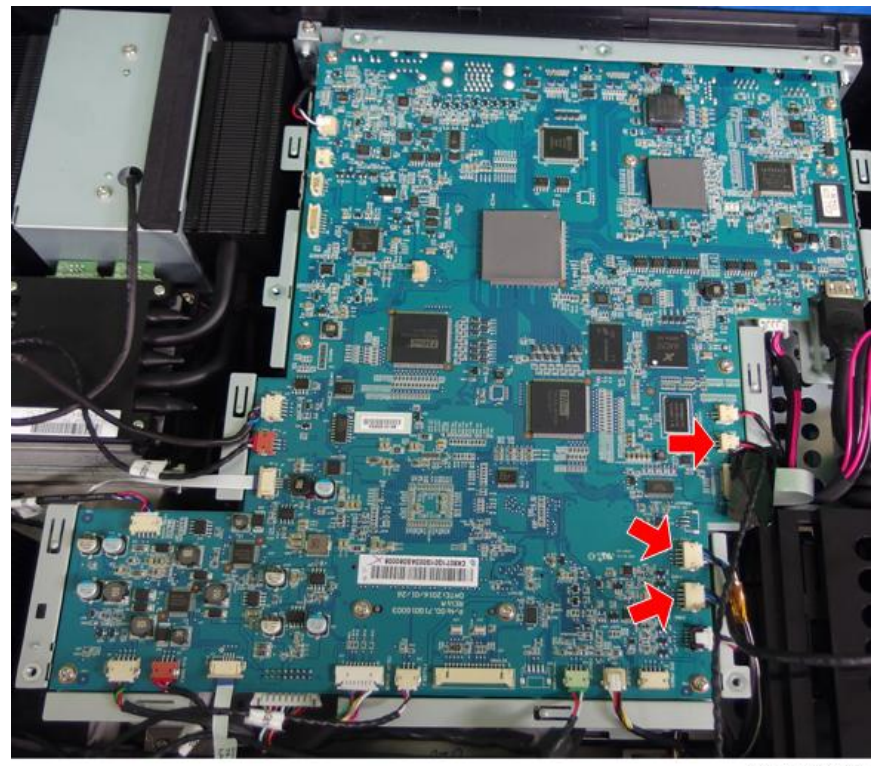

y0afm0013b

2

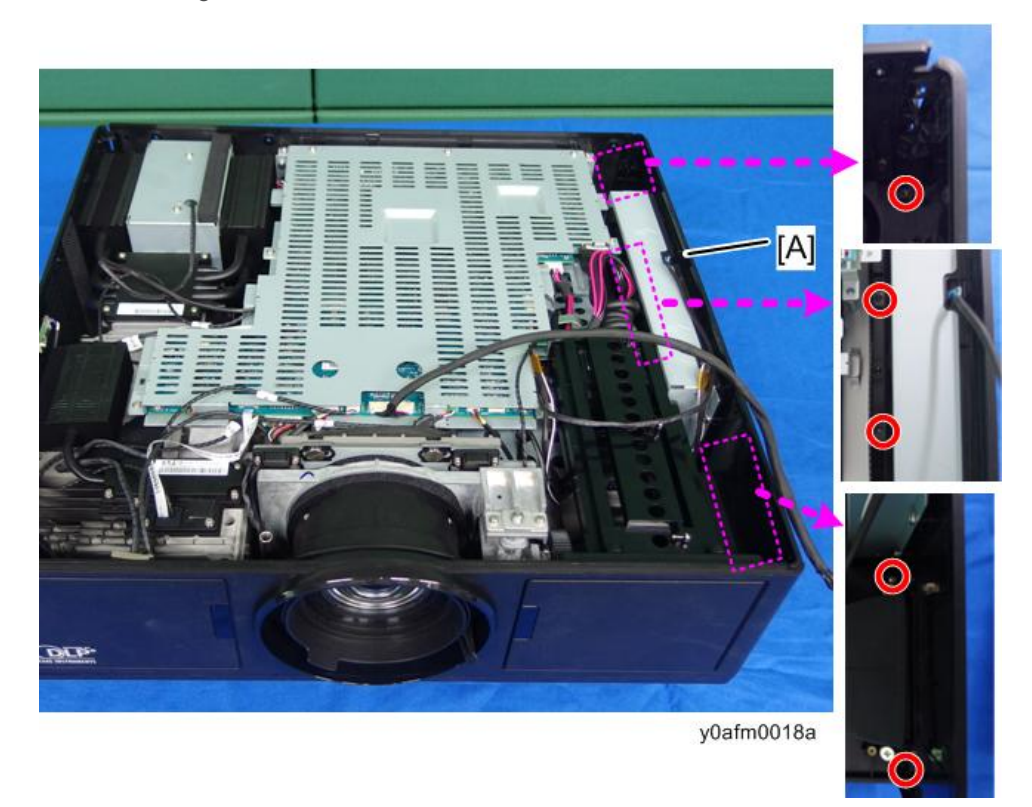

4. Remove the right cover [A] (@ x5).

## Fan Unit (Fan 2 and Fan 3)

1. Remove the fan unit [A] (<sup>()</sup> x4).

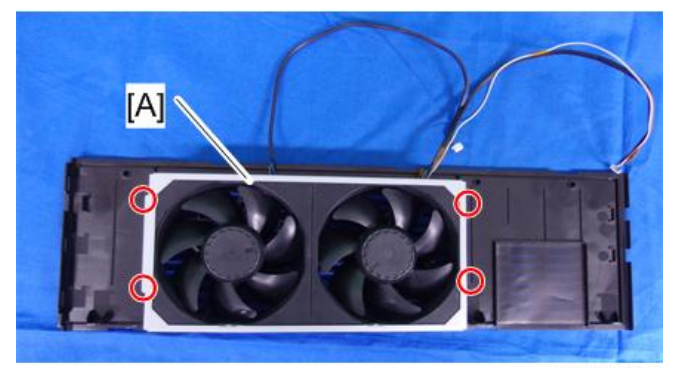

y0afm0031

2. Remove the fan 2 and 3 from the fan bracket [A].

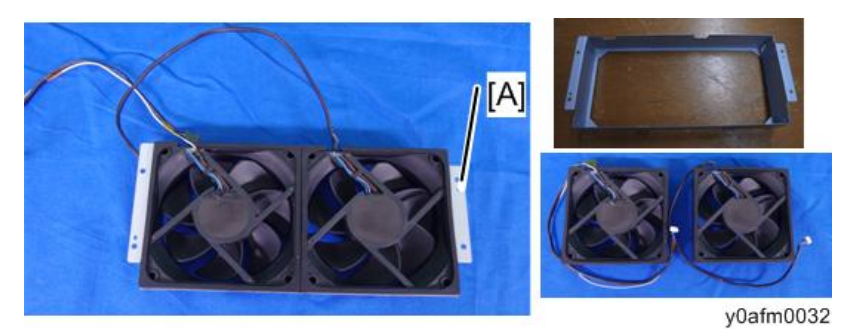

3. Remove the anti-vibration rubber [A] from each fan.

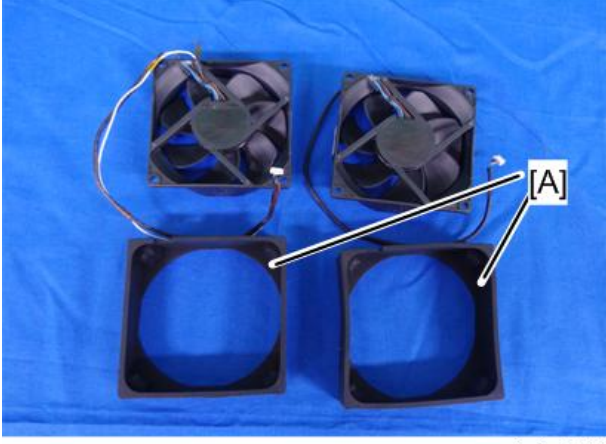

y0afm0033

## Front Cover (with Front IR Sensor and USB Dongle Holder Unit)

1. Remove the top cover (page 13 "Top Cover (with Keypad Board and Keypad Buttons)").

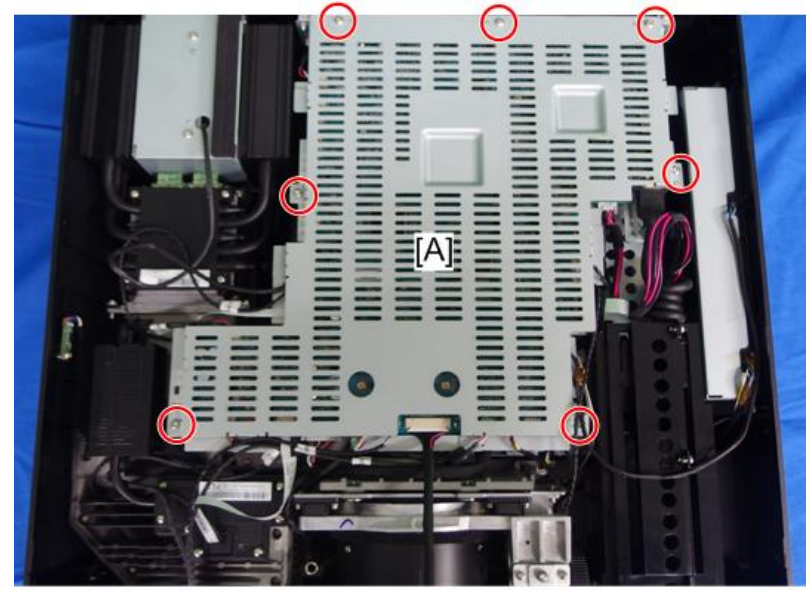

2. Remove the top shielding [A] ( ${\textcircled{O}}^{\infty} x7$ ).

y0afm0010

3. Disconnect 3 connectors (🎯 x3).

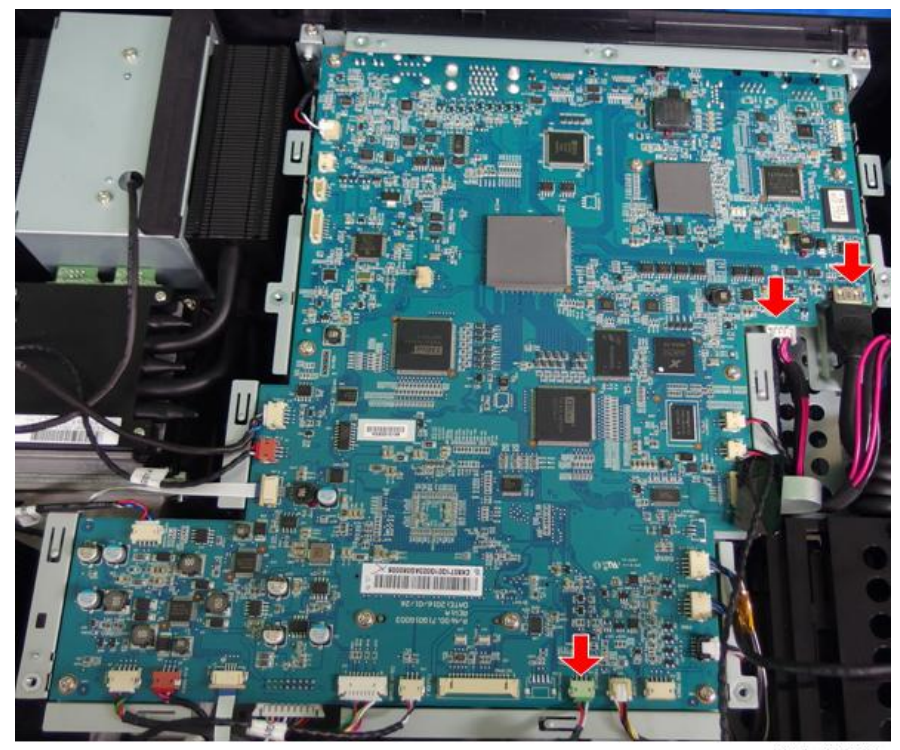

y0afm0013c

- 4. Remove the front cover [A] ( x4).

y0afm0020

5. Remove the safety interlock switch [A] from the front cover (  $\textcircled{\sc s} x1$  ).

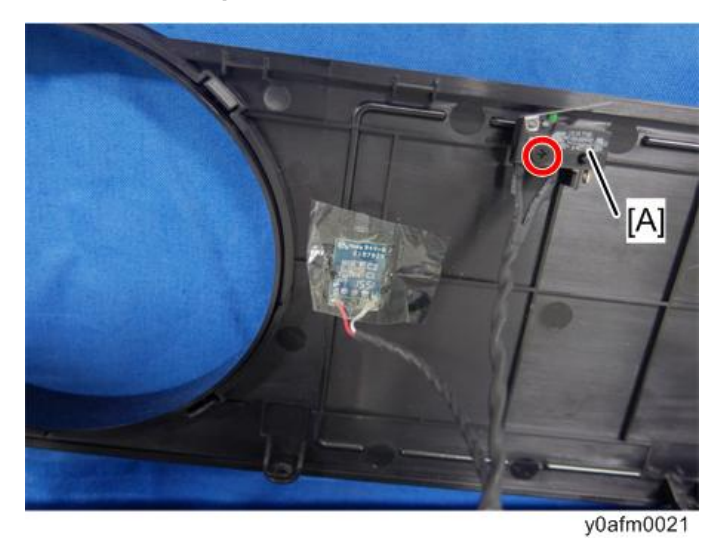

Vote

• If the safety interlock switch needs to be replaced, connector for the switch on the PSU board also needs to be disconnected. For details about replacing safety interlock switch, see page 39 "Safety Interlock Switch".

### Front IR Sensor

1. Peel off the fixing tape, and remove the front IR sensor [A] (hook x2).

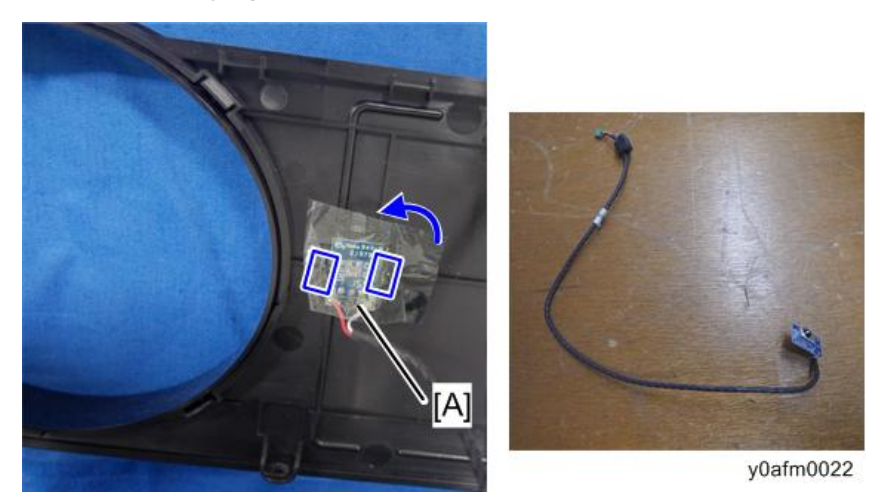

### **USB Dongle Holder Unit**

1. Open the door [A] on the right side of front cover, and remove 1 screw ( $\Im^{r} \times 1$ ).

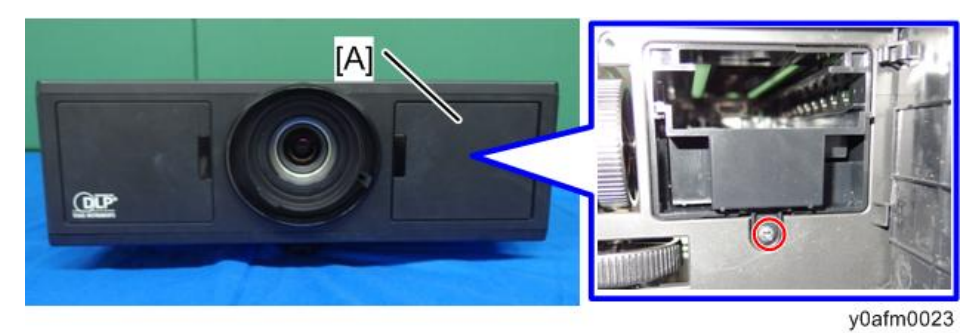

2

2. Remove the USB dongle holder unit [A] (🕅 x4).

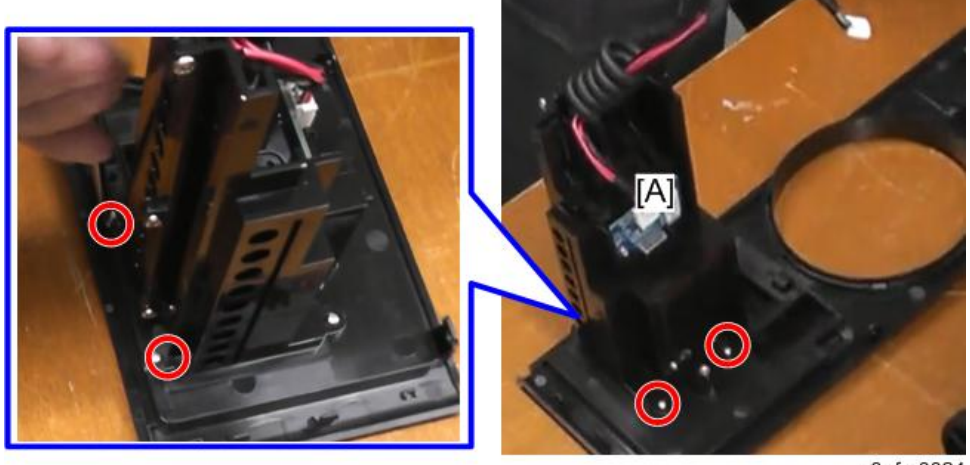

y0afm0024

3. Using a flathead screwdriver, push the pressing plate [B] on the right side of the unit from the inner side so that the plate is raised, and pull out the tray [A] (hook x3).

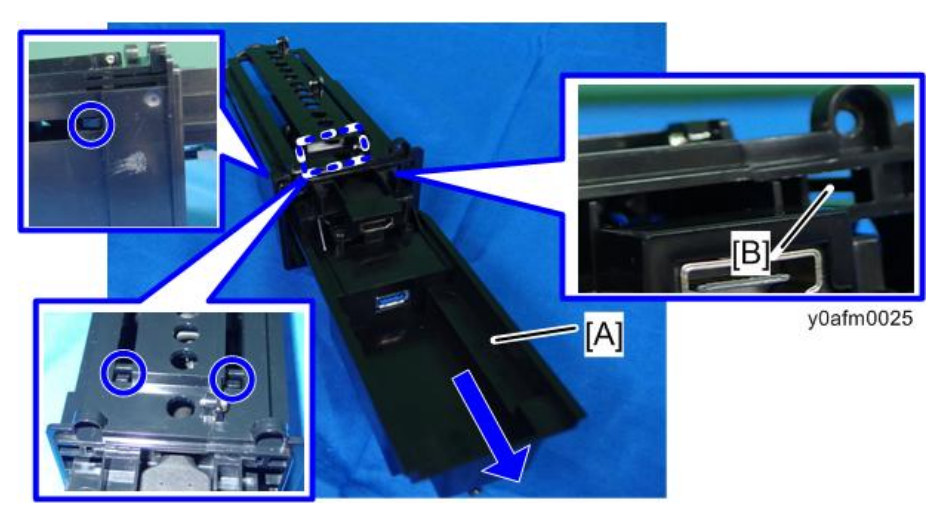

## Rear Cover

1. Remove the top cover (page 13 "Top Cover (with Keypad Board and Keypad Buttons)").

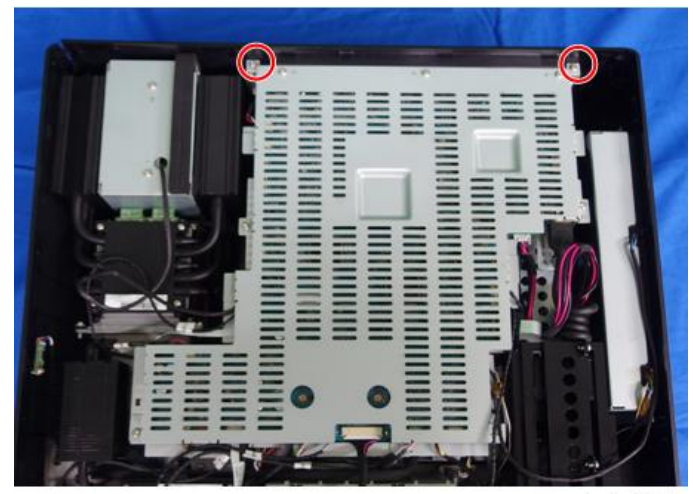

2. Remove 2 screws on the upper side (  $\mathfrak{G}^{*}x2$  ).

y0afm0011

3. Remove 4 hex screws on the back side (hex screw x4).

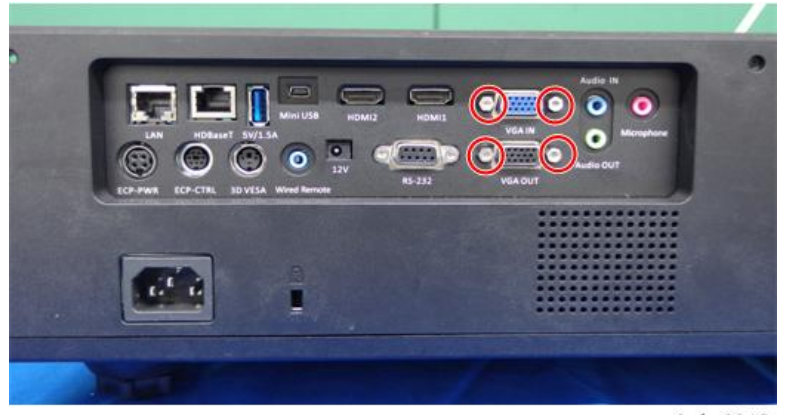

y0afm0012

4. Remove the rear cover [A] (<sup>(())</sup> x4).

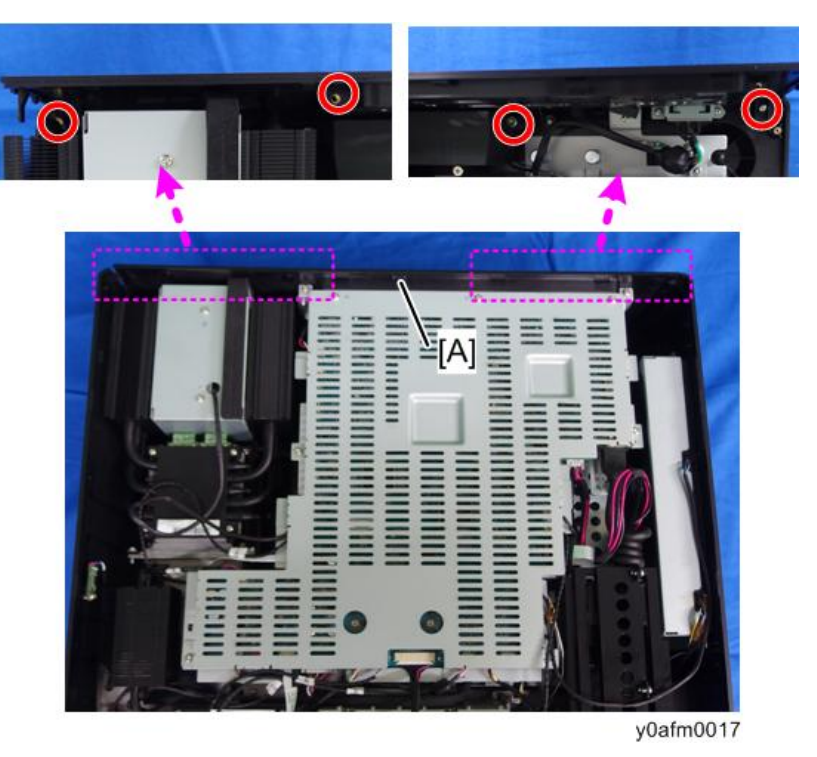

## Main Board Unit (with I/O Board and RS-232C Connector)

- 1. Remove the top cover (page 13 "Top Cover (with Keypad Board and Keypad Buttons)").
- 2. Remove the rear cover (page 26 "Rear Cover").

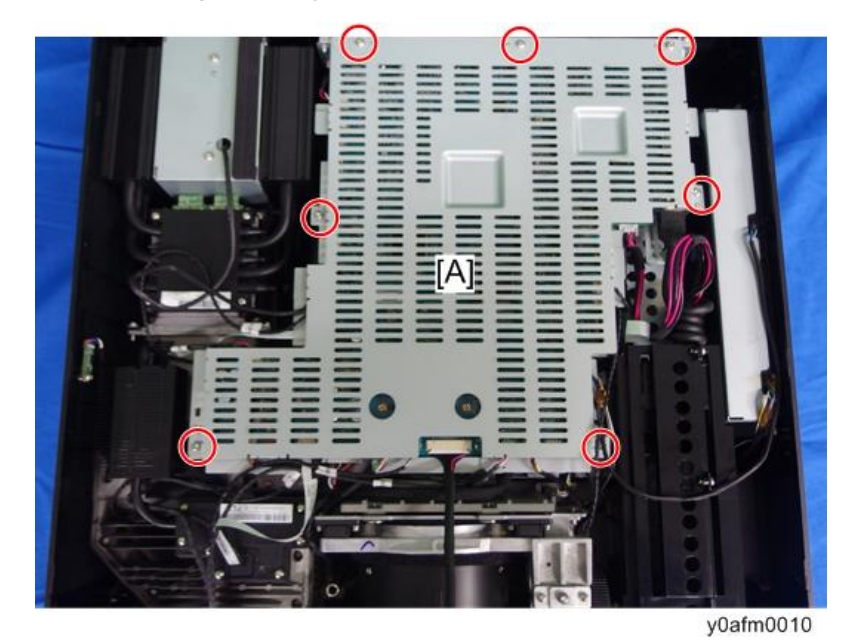

3. Remove the top shielding [A] ( x7).

4. Remove the main board unit [A] (🞯 x2, all connectors).

### Note

• Take account of unused connectors on reconnection. For details of connectors used and units to be connected, see page 31 "Details of Each Connector and FFC on the Main Board".

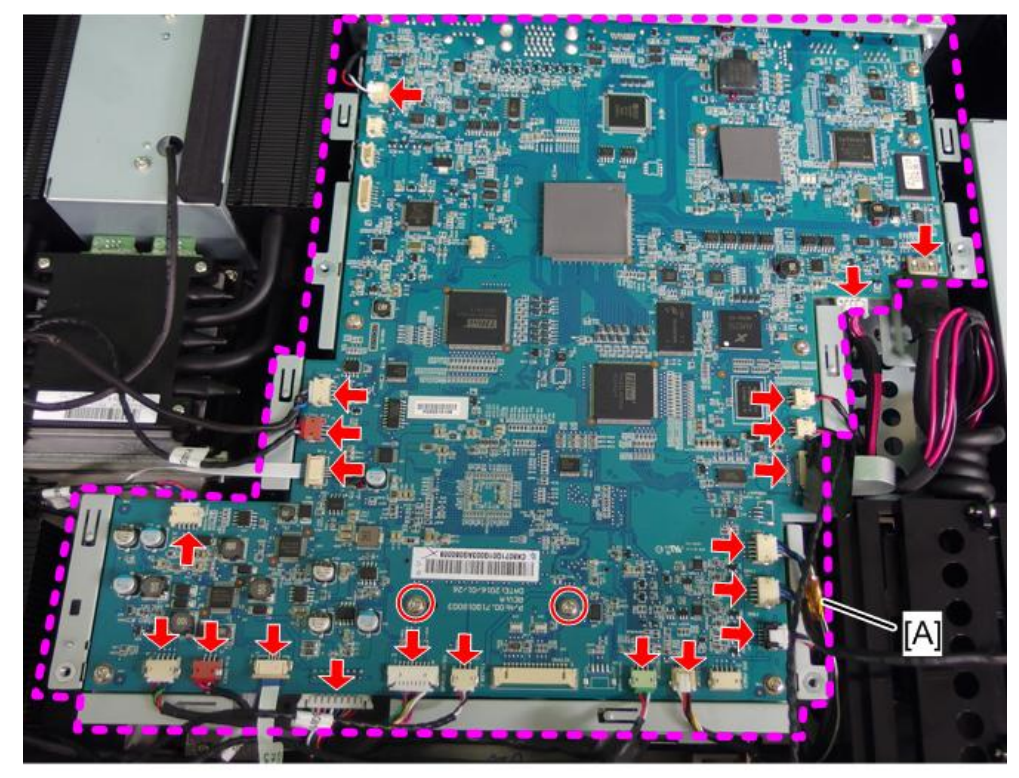

y0afm0013

5. Separate the main board [A] from the bracket [B] (@ x6, @ x1).

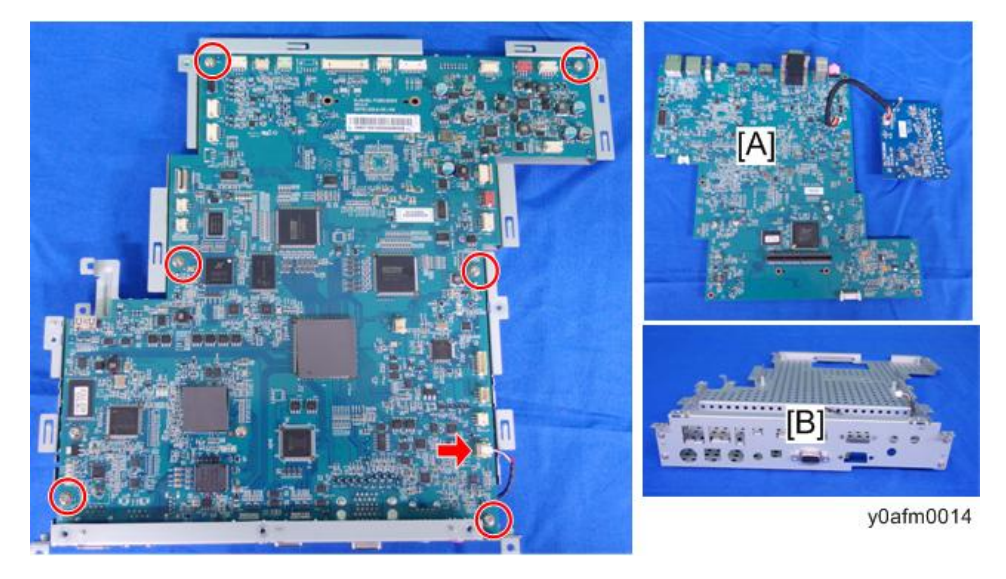

### I/O Board and RS-232C Connector

1. Place the main board upside down, and then remove the I/O board [A] ( 100% x2).

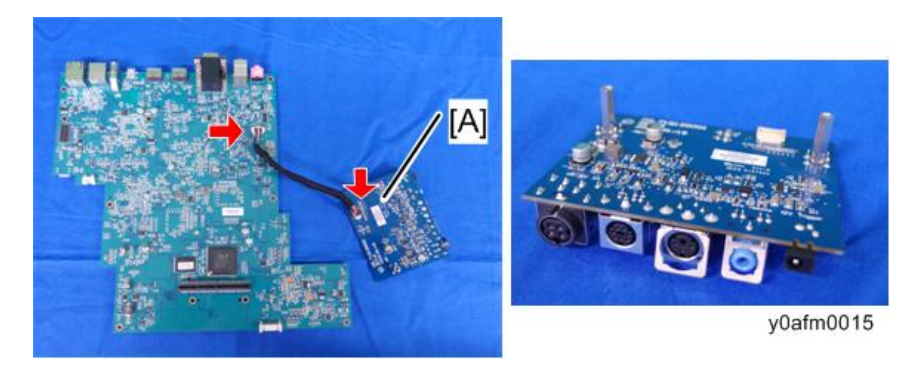

2. Remove 2 hexagon posts [A] on the I/O board (hexagon post x2).

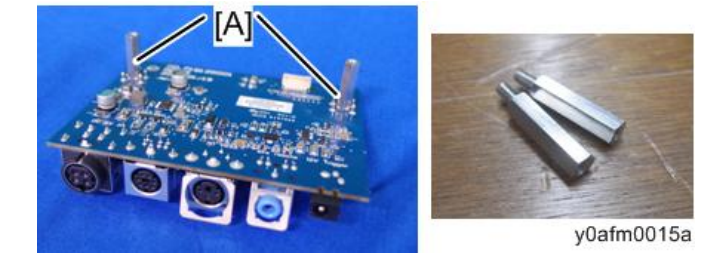

3. Remove the RS-232C connector [A] from the bracket (hex screw x2).

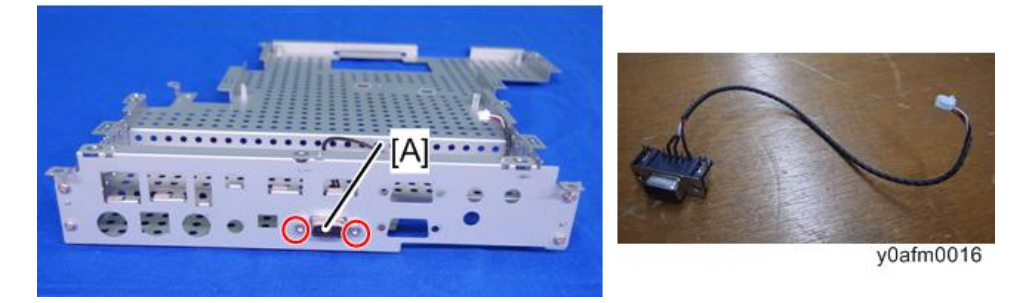

### Details of Each Connector and FFC on the Main Board

Make sure cables plug into the correct ports when assembling the unit.

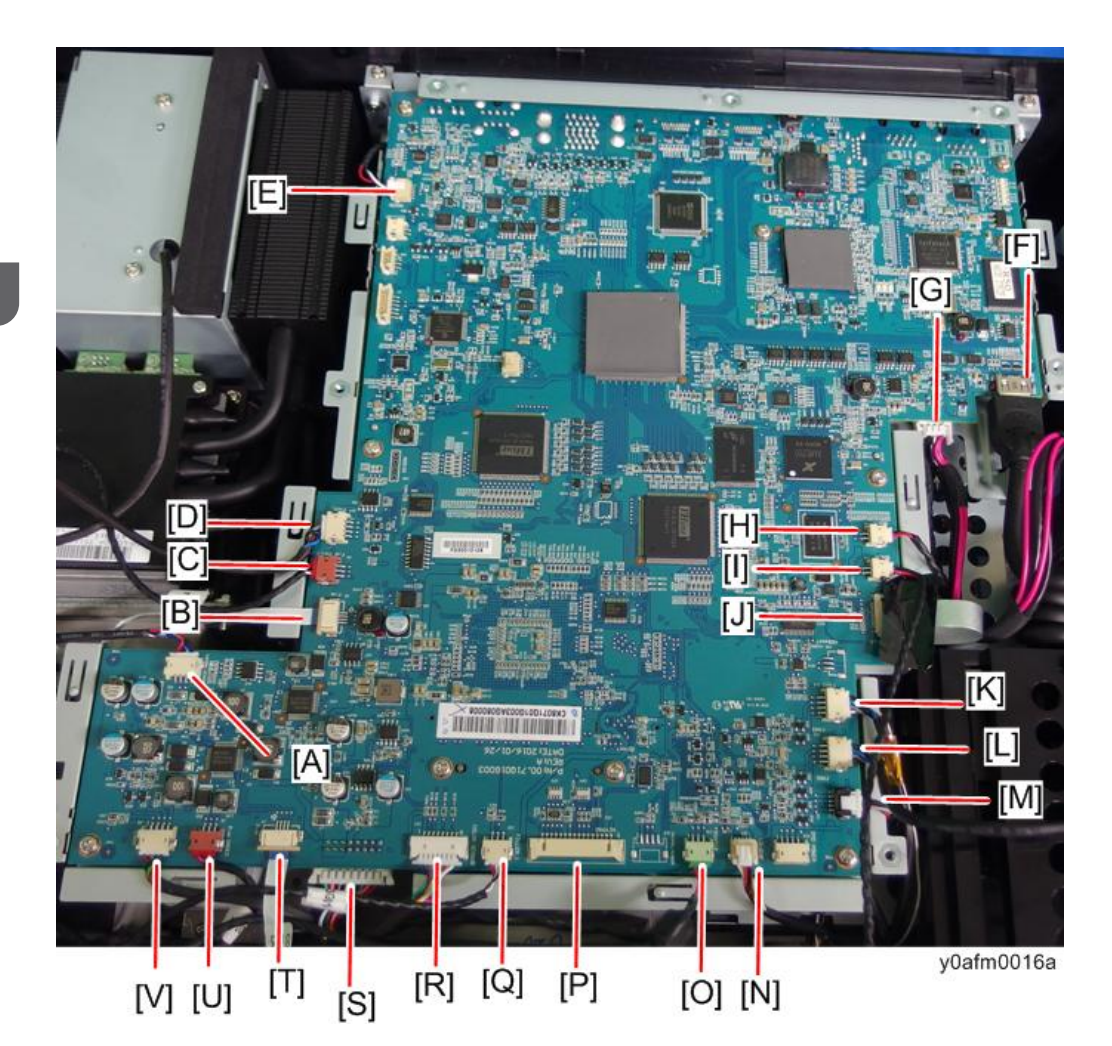

| ltem | Name on board (or connection destination) | Connector feature                                      | Figure    |
|------|-------------------------------------------|--------------------------------------------------------|-----------|
| A    | THERMAL/SENSOR                            | Red/Black/White/Blue wire, white<br>connector (4 pins) | y0afm0101 |
| В    | F/W<br>(Filter wheel)                     | FFC                                                    | y0afm0102 |

| ltem | Name on board (or connection destination) | Connector feature                                                                       | Figure     |
|------|-------------------------------------------|-----------------------------------------------------------------------------------------|------------|
| С    | F/W INDEX<br>(Filter wheel)               | Black wire tube composed of Red/<br>Black/White wire, red connector (3<br>pins)         | y0afm0103  |
| D    | FAN5                                      | Black wire tube composed of Brown/<br>Gray/Blue/Black wire, white connector<br>(4 pins) | y0afm0104  |
| E    | RS232C                                    | Black wire tube composed of Red/<br>White/Black wire, white connector (5<br>pins)       | y0afm0105  |
| F    | (USB dongle holder)                       | Black wire tube                                                                         | y0afm0106  |
| G    | (USB dongle holder)                       | Black wire tube composed of Red /<br>White/Black wire, white connector (3<br>pins)      | y0afm0107  |
| н    | SPK/L<br>(Speaker (Rear))                 | Black wire tube composed of Red/Black<br>wire, white connector (2 pins)                 | y0afm0108  |
| I    | SPK/R<br>(Speaker (Right))                | Black wire tube composed of Red/Black<br>wire, white connector (2 pins)                 | y0afm0109  |
| J    | (LD Driver board)                         | FFC (covered with black tape)                                                           | Y0afm0109a |

| 2. Rep | lacement |
|--------|----------|
|--------|----------|

| ltem | Name on board (or connection destination) | Connector feature                                                                               | Figure    |
|------|-------------------------------------------|-------------------------------------------------------------------------------------------------|-----------|
| к    | FAN3                                      | Black wire tube composed of Black /<br>Blue/Gray/white wire, white connector<br>(4 pins)        | y0afm0110 |
| L    | FAN2                                      | Black wire tube composed of Black /<br>Blue/Gray/white/Brown wire, white<br>connector (4 pins)  | y0afm0111 |
| м    | FAN1                                      | Black wire tube composed of Black /<br>Blue/Gray/Red wire, white connector<br>(4 pins)          | Y0afm0112 |
| N    | LS/SUR<br>(Optical engine)                | Black wire tube composed of White/<br>Yellow/Red/Black /Brown wire, white<br>connector (5 pins) | y0afm0113 |
| 0    | FRONT IR                                  | Black wire tube composed of Red/<br>Black /White wire, green connector (3<br>pins)              | y0afm0114 |
| Р    | KEYPAD                                    | Black wire tube composed of Red/ Black<br>wires, white connector (16 pins)                      | y0afm0115 |
| Q    | FILTER_1                                  | Black wire tube composed of Red/<br>White /Black wire, white connector (3<br>pins)              | y0afm0116 |
| ltem | Name on board (or connection destination) | Connector feature                                                                                                    | Figure    |
|------|-------------------------------------------|----------------------------------------------------------------------------------------------------|-----------|
| R    | COLOR SENSOR<br>(Optical engine)          | Black wire tube composed of Blue/<br>Green/Orange/Brown/Black/Red/<br>Yellow/White wires, white connector (8<br>pins) | y0afm0117 |
| S    | (PSU)                                     | Black wire tube composed of many color<br>wires, white connector (16 pins)                                            | y0afm0118 |
| Т    | P/W<br>(Optical engine)                   | FFC                                                                                                    | y0afm0119 |
| U    | P/W INDEX<br>(Optical engine)             | Black wire tube composed of Red/<br>Black /White wire, red connector (3<br>pins)                                      | y0afm0120 |
| V    | FAN4                                      | Black wire tube composed of Red/<br>White /Green/Black wire, white<br>connector (4 pins)                              | y0afm0121 |

# LD Driver Board and Thermal Pad

- 1. Remove the top cover (page 13 "Top Cover (with Keypad Board and Keypad Buttons)").
- 2. Remove the rear cover (page 26 "Rear Cover").
- 3. Remove the main board unit (page 28 "Main Board Unit (with I/O Board and RS-232C Connector)").

4. Remove the shielding [A] (🕅 x4).

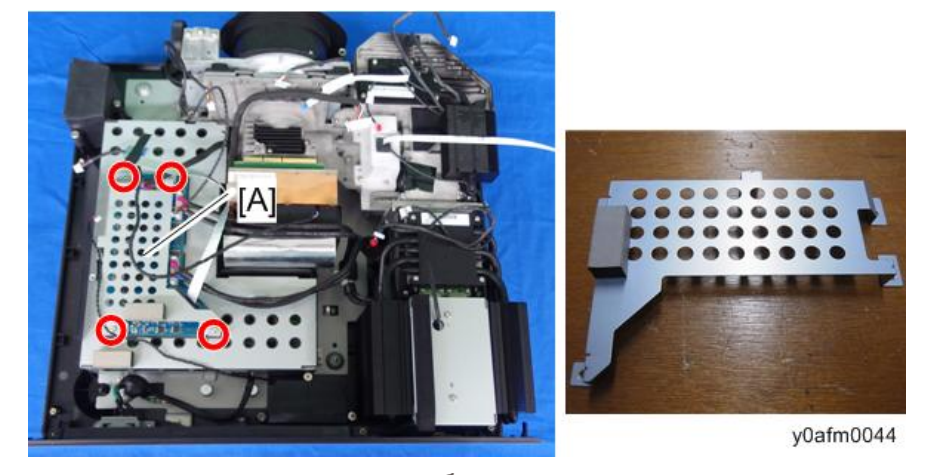

5. Remove the LD driver board [A] (🎯 x3, FFC x1).

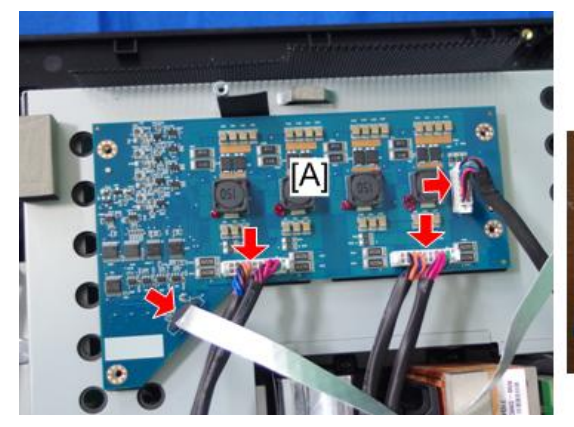

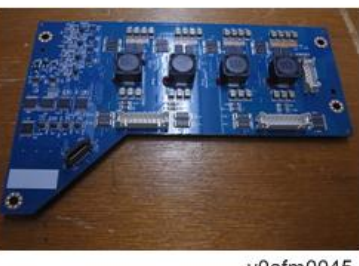

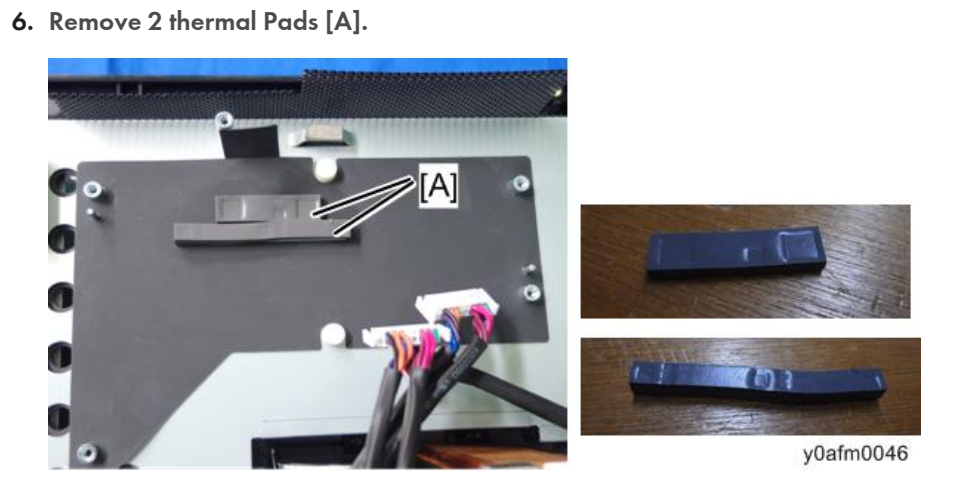

## PSU and Power Connector

- 1. Remove the top cover (page 13 "Top Cover (with Keypad Board and Keypad Buttons)").
- 2. Remove the rear cover (page 26 "Rear Cover").
- 3. Remove the main board unit (page 28 "Main Board Unit (with I/O Board and RS-232C Connector)").
- 4. Remove the LD driver board (page 35 "LD Driver Board and Thermal Pad").
- 5. Remove the shielding [A] (<sup>(())</sup> x4).

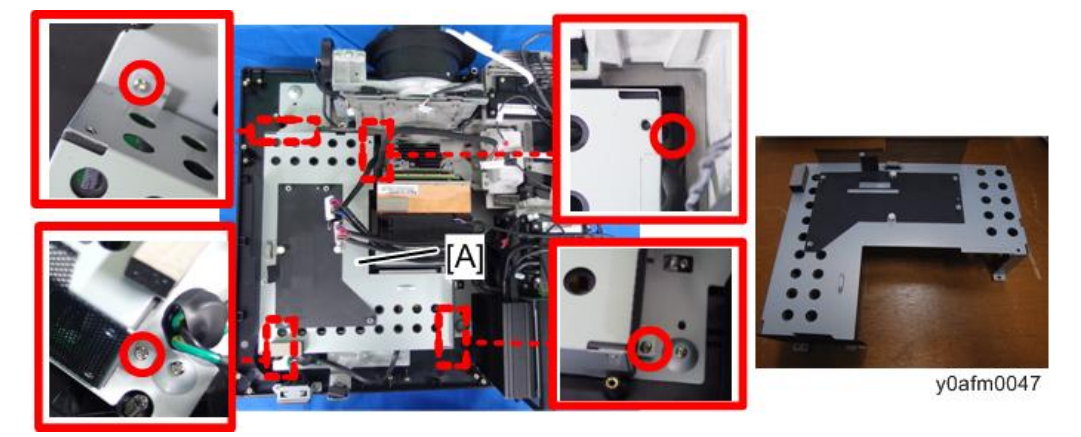

6. Remove the PSU board [A] (@ x4, @ x4).

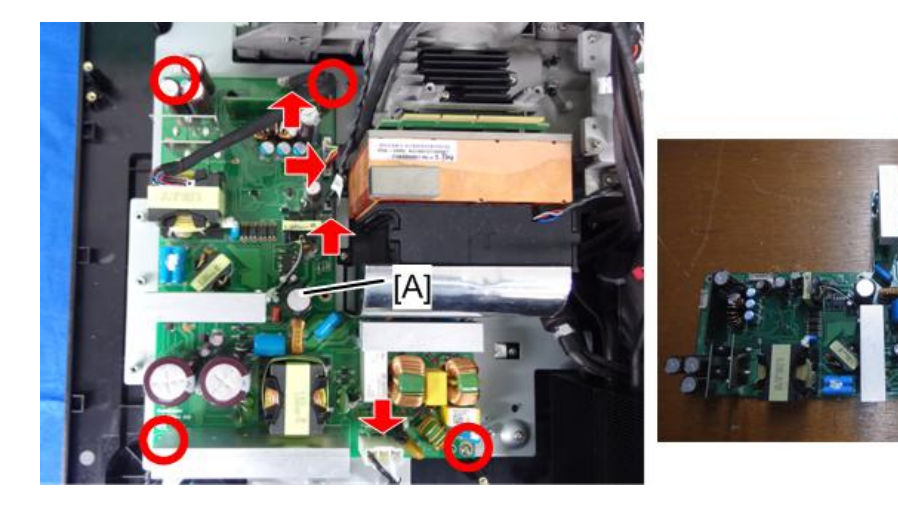

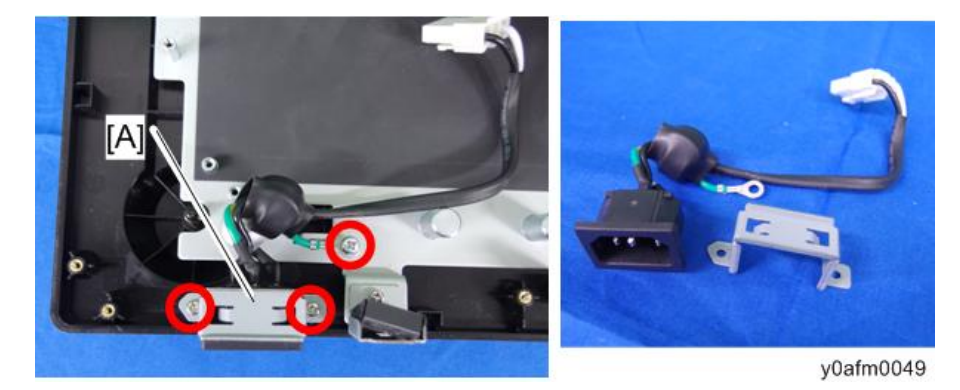

7. Remove the Power connector ( $\Im^{*}$  x3).

## Notes for Installation of PSU

Connect the PSU connector properly so as to prevent connection failure or misconnection.

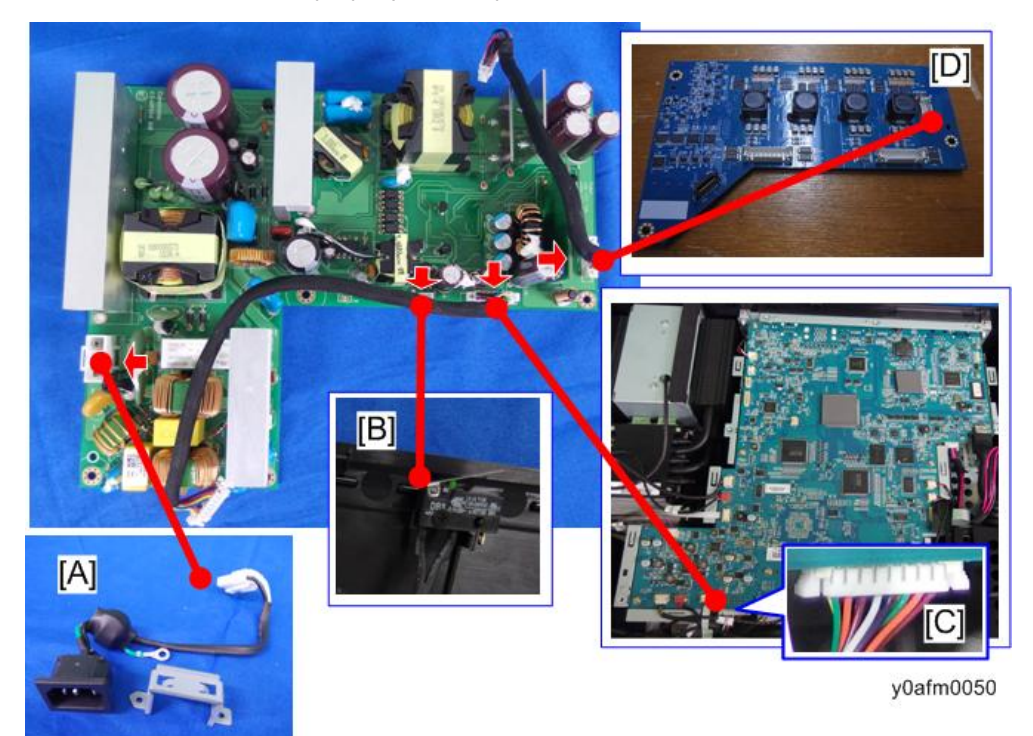

A: To power connector

B: To safety interlock switch

- The safety interlock switch [B] is attached to the front cover. Since the exterior covers are to be attached at the last step, be careful not to forget to connect the interlock switch connector when replacing the PSU.
- C: To main board "LVPS" connector

D: To LD driver board

#### Note

• Each end connector of the harness linking the LVPS and PSU, or LD driver board and PSU, must be connected to the matching board. After disconnecting the harness, if you connect LVPS or LD driver board to the PSU, the power will fail to turn on. Mark the connectors and boards as shown in the red frame so as to indicate the matching pairs of connectors and boards.

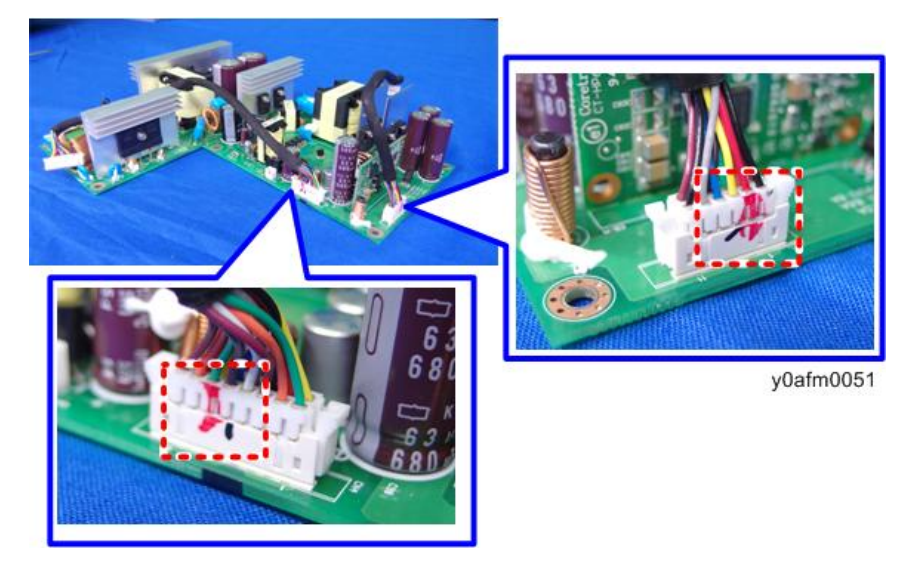

### Safety Interlock Switch

- 1. Remove the top cover (page 13 "Top Cover (with Keypad Board and Keypad Buttons)").
- 2. Remove the front cover (page 22 "Front Cover (with Front IR Sensor and USB Dongle Holder Unit)").

3. Remove the safety interlock switch [A] from the front cover ( $\Im^{*} \times 1$ ).

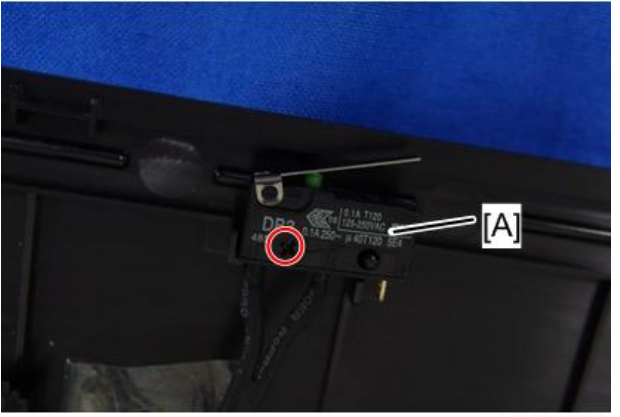

y0afm0052

4. Disconnect the connector for safety interlock switch from the PSU board.

For details about how to access the PSU board, refer to page 37 "PSU and Power Connector".

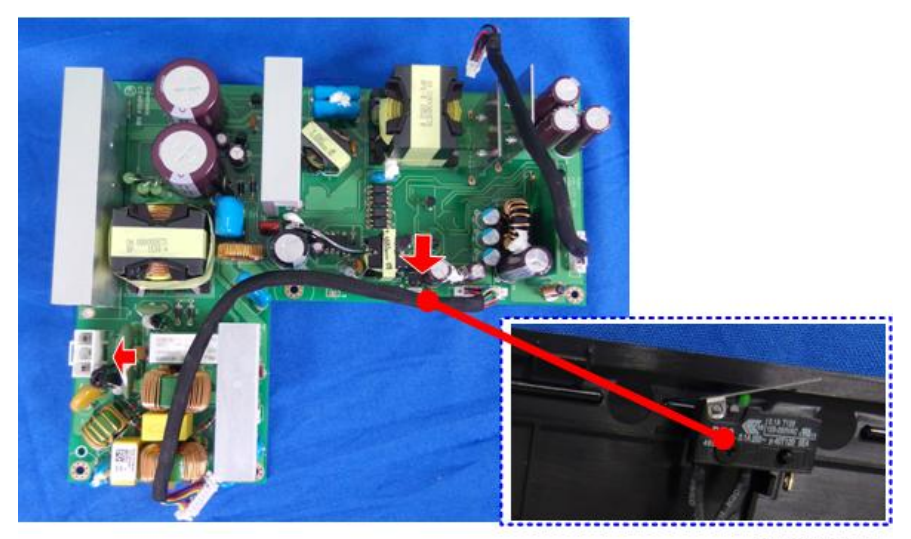

y0afm0052a

# Filter Wheel

- 1. Remove the top cover (page 13 "Top Cover (with Keypad Board and Keypad Buttons)").
- 2. Remove the rear cover (page 26 "Rear Cover").
- Remove the main board unit (page 28 "Main Board Unit (with I/O Board and RS-232C Connector)").

Remove the sealing rubber [A] on the cable outlet, and then remove the filter wheel cover
 [B] (<sup>(1)</sup> x4).

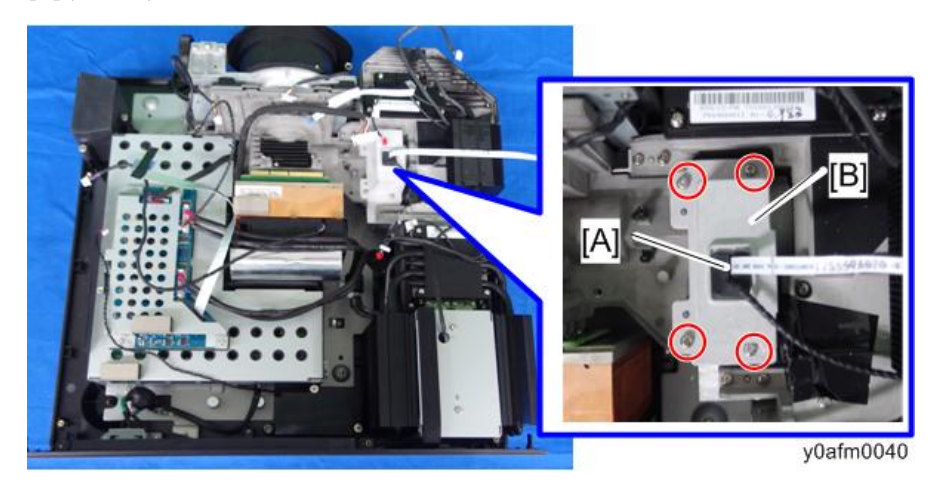

## Note

• If the sealing rubber [A] on the contact area of the filter wheel cover comes off, place it back in the groove on the contact area.

![](_page_42_Picture_5.jpeg)

y0afm0041

5. Remove the filter wheel [A] ( $\Im$  x2).

Do not touch the wheel part [B]. Be careful not to bump the wheel against anything when you replace it, because it breaks easily.

![](_page_43_Picture_1.jpeg)

#### Note

• After the replacement of the filter wheel, pull the flat cable to a point where the position indicating line on the cable [A] is located above the cable outlet of the filter wheel cover [B], to prevent the flat cable from being entangled in the filter wheel inside the cover.

![](_page_43_Picture_4.jpeg)

y0afm0043

## **Optical Engine**

- 1. Remove the top cover (page 13 "Top Cover (with Keypad Board and Keypad Buttons)").
- 2. Remove the rear cover (page 26 "Rear Cover").
- Remove the main board unit (page 28 "Main Board Unit (with I/O Board and RS-232C Connector)").
- 4. Remove the front cover (page 22 "Front Cover (with Front IR Sensor and USB Dongle Holder Unit)").
- 5. Remove the left cover (page 17 "Left Cover (with Thermal Sensor and Filter Sensor )").
- 6. Remove the LD driver board (page 35 "LD Driver Board and Thermal Pad").
- 7. Remove the PSU (page 37 "PSU and Power Connector").
- 8. Remove the filter wheel (page 40 "Filter Wheel").

![](_page_44_Picture_1.jpeg)

Remove the optical engine [A] from the base unit [B] (washer faced screw x8(yellow circle), \$\$\$ x2(red circle)).

### Base Unit (with Bottom Shielding and Duct for Fan 1)

- 1. Remove the top cover (page 13 "Top Cover (with Keypad Board and Keypad Buttons)").
- 2. Remove the rear cover (page 26 "Rear Cover").
- 3. Remove the main board unit (page 28 "Main Board Unit (with I/O Board and RS-232C Connector)").
- 4. Remove the front cover (page 22 "Front Cover (with Front IR Sensor and USB Dongle Holder Unit)").
- 5. Remove the left cover (page 17 "Left Cover (with Thermal Sensor and Filter Sensor )").
- 6. Remove the LD driver board (page 35 "LD Driver Board and Thermal Pad").
- 7. Remove the PSU (page 37 "PSU and Power Connector").
- 8. Remove the filter wheel (page 40 "Filter Wheel").
- 9. Remove the optical engine (page 42 "Optical Engine").
- 10. Remove the U-bolt [A] from the base unit. (U-bolt x1, hexagon nut x 2).

![](_page_45_Picture_12.jpeg)

 Peel off the adhesive face [A] of the insulation sheet stuck to the duct for fan 1 as much as needed, and remove the bottom shielding [B] (\$ x8).

![](_page_46_Picture_2.jpeg)

12. Remove the duct for fan 1 [A] (🕅 x4).

![](_page_46_Picture_4.jpeg)

## Fan 1

- 1. Remove the top cover (page 13 "Top Cover (with Keypad Board and Keypad Buttons)").
- 2. Remove the rear cover (page 26 "Rear Cover").
- Remove the main board unit (page 28 "Main Board Unit (with I/O Board and RS-232C Connector)").

4. Remove the fan 1 [A].

![](_page_47_Picture_2.jpeg)

y0afm0038

5. Remove the anti-vibration rubber [A] from the fan 1.

![](_page_47_Picture_5.jpeg)

y0afm0039

Note

• If the duct for fan 1 needs to be removed, see page 44 "Base Unit (with Bottom Shielding and Duct for Fan 1)".

# Fan 5

1. Remove the top cover (page 13 "Top Cover (with Keypad Board and Keypad Buttons)").

- 2. Remove the top shielding [A] ( ${\textcircled{OP}}$  x7).

![](_page_48_Picture_3.jpeg)

3. Disconnect a connector (🎯 x1).

![](_page_48_Picture_5.jpeg)

y0afm0013d

4. Remove the fan cover [A] (@ x2).

![](_page_49_Picture_2.jpeg)

5. Remove the fan unit [A] (🗊 x3).

![](_page_49_Picture_4.jpeg)

y0afm0035

6. Separate the fan bracket [A] from the fan.

![](_page_49_Picture_7.jpeg)

![](_page_50_Picture_1.jpeg)

7. Remove the anti-vibration rubber [A] from the fan.

# Speaker (Right Side)

- 1. Remove the top cover (page 13 "Top Cover (with Keypad Board and Keypad Buttons)").
- 2. Remove the front cover (page 22 "Front Cover (with Front IR Sensor and USB Dongle Holder Unit)").
- 3. Remove the top shielding [A] ( ${\textcircled{O}}^{p} x7$ ).

![](_page_50_Picture_7.jpeg)

- 4. Disconnect a connector (🎯 x1).

![](_page_51_Picture_3.jpeg)

5. Remove the speaker (🖤 x3).

![](_page_51_Picture_5.jpeg)

- roafm027
- 6. Remove the anti-vibration rubber [A] from the speaker.

# Speaker (Rear)

- 1. Remove the top cover (page 13 "Top Cover (with Keypad Board and Keypad Buttons)").
- 2. Remove the rear cover (page 26 "Rear Cover").
- 3. Remove the main board unit (page 28 "Main Board Unit (with I/O Board and RS-232C Connector)").
- 4. Remove the speaker (🖤 x3).

![](_page_52_Picture_8.jpeg)

5. Remove the anti-vibration rubber [A] from the speaker.

![](_page_53_Picture_2.jpeg)

# Adjustable Foot

There are three adjustable feet; 1 on the front and 2 on the rear.

![](_page_53_Picture_5.jpeg)

![](_page_54_Picture_1.jpeg)

1. Rotate the adjustable foot counterclockwise and remove it.

2. Replacement

# **Required Action after Replacing Parts**

Changed parts Action after Description Main Combiner Firmware Engine repair page Filter wheel board module Module page 83 "DDP442x FW Update" page 86 Firmware "MCU FW update Update" page 90 "MST9813 FW Update" page 59 Filter wheel "Filter Wheel 7 index Index Adjustment" page 63  $\checkmark$ OSD reset "Factory Reset" page 61 ADC "ADC  $\checkmark$ calibration Calibration"

After replacing parts, execute the related items shown in the table below.

# Service Mode

# How to Enter the Service Mode

1. Press Power -> Left -> Right -> MENU key.

The service mode menu appears.

![](_page_57_Figure_5.jpeg)

#### Note

• To exit from the service mode or return to the previous menu, press the "Power" key.

## Service Mode Settings

| Setting Item         | Description                                                                                            |
|----------------------|----------------------------------------------------------------------------------------------------|
| Factory Reset        | Use this to reset all the settings in the OSD menu (except for the service mode and network settings). |
| Filter Wheel Index   | Use this to adjust the filter wheel index.                                                             |
| Phosphor Wheel Index | Use this to adjust the phosphor wheel index.                                                           |

| Setting Item                   | Description                                                                                                    |
|--------------------------------|----------------------------------------------------------------------------------------------------|
| Error Log                      | Records the times when power for the projector failed to turn<br>on, such as due to excessive temperature, lamp failure or fan<br>lock.                                                                                 |
| Mode Adjustment                | Use this to adjust the projected image position and record the coordinates after adjustment. (Up to 19 coordinates can be recorded.)                                                                                    |
| Reset Projector Hours          | Use this to reset the machine's cumulative operation time.                                                                                                    |
| Light Sensor (ABP) Calibration | During light sensor (ABP) calibration, the color balance of the projected light is adjusted using a sensor in the optical engine.                                                                                       |
| ADC Calibration                | Use this to calibrate the analog-to-digital converter (ADC).<br>Black level adjustment: Adjust the analog black level (0 V) to<br>the digital 0 level.<br>White level adjustment: Adjust the analog white level (0.7 V) |
|                                | ro me digirai 1,024 level.                                                                                                    |
| G Sensor Calibration           | orientation.                                                                                                    |

# Adjustment

## **Phosphor Wheel Index Adjustment**

After replacing the main board or optical engine, the Phosphor Wheel Index Adjustment should be done.

#### Environment

- Test equipment: Video generator
- Test signal: 1920 x 1200@60Hz, 1280 x 800@60Hz
- Test pattern: 64 gray RGBW

![](_page_59_Picture_8.jpeg)

- 1. Get into Service mode (page 56 "How to Enter the Service Mode").
- 2. Select [Phosphor Wheel Index].
- 3. Using the [Left] or [Right] key, adjust the R/G/B and gray gradations until they are even.

![](_page_59_Figure_12.jpeg)

#### [A]: Not good

#### Inspection item

- Check if each color level is correct.
- Color saturation.

#### Criteria

- Screen appears satisfactory. There should be no unusual conditions, such as lines on the screen.
- Color levels should be sufficient and satisfactory.

3

• Blue level should not have unusual color or heavy lines.

## Filter Wheel Index Adjustment

After replacing the main board, optical engine, or filter wheel, the Filter Wheel Index Adjustment should be done.

#### Environment

- Test equipment: Video generator
- Test signal 1920 x 1200@60Hz, 1280 x 800@60Hz
- Test Pattern: 256 gray RGBW

![](_page_60_Picture_8.jpeg)

![](_page_60_Figure_9.jpeg)

- 1. Get into Service mode (page 56 "How to Enter the Service Mode").
- 2. Select [Filter Wheel Index].

Using the [Left] or [Right] key, adjust the gray gradations until they are even.

![](_page_60_Figure_13.jpeg)

#### [A]: Not good

#### Inspection item

- Check if each color level is correct.
- Color saturation.

#### Criteria

- Screen appears satisfactory. There should be no unusual conditions, such as lines on the screen.
- Color levels should be sufficient and satisfactory.

• Gray level should not have unusual color or heavy lines.

# Calibration

### Light Sensor (ABP) Calibration

After replacing the main board, optical engine, or filter wheel, Light Sensor (ABP) Calibration must be done.

During light sensor (ABP) calibration, the color balance of the projected light is adjusted using a sensor in the optical engine.

The laser light source separately creates RGB (and other) light beams. This function is used to adjust the light emission balance.

The change in the white balance due to deterioration over time varies between each color. Therefore, color balance adjustment is required periodically.

- 1. Put the projector on a horizontal surface.
- 2. Get into service mode (page 56 "How to Enter the Service Mode").
- 3. Select "Light Sensor (ABP) Calibration".
- 4. Press the "Enter" key.

Light sensor (ABP) calibration starts. During the calibration, a progress bar appears. The calibration is complete once the progress bar has reached 100%.

25% v097m0100

### **ADC** Calibration

If the abnormal image appears after replacing the main boar, this calibration must be done.

If noises appear on the screen, the product is considered as failure condition.

There should be unusual conditions, such as lines on the screen.

Check if the projection is same as PC monitor displayed.

WXGA signals require ADC calibration.

### **RGB** Calibration

#### Environment

- Test equipment: Video generator
- Test signal: 1280 x 800 @60Hz

• Test pattern: Grays 16

![](_page_63_Picture_2.jpeg)

y097m0102

- Input the signal from the VGA IN port
- 1. Connect the video source and wait for the screen display.
- 2. Get into service mode (page 56 "How to Enter the Service Mode").
- 3. Select "Analog Settings" -> "ADC Calibration", and then press the "Enter" key.
- 4. SOP will show up on screen.
- 5. Press the "Auto" key, and the process will start.

The screen will flash during calibration processing.

When calibration is completed, "OK" appears on the screen.

- 6. After the process is done, press the "Enter" key to refresh the SOP.
- 7. Check the calibration result.
- 8. Compare the results with the default values.

Default Values: R: 802, G: 802, B: 802

If the result are the same as the default values, the calibration has failed.

When the calibration failed, check the video source and redo the ADC calibration.

### **G** Sensor Calibration

After replacing the main board, this calibration must be done.

- 1. Put the projector on a horizontal surface.
- 2. Get into service mode (page 56 "How to Enter the Service Mode").
- 3. Select "G Sensor Calibration", and then press the "Enter" key. When the calibration has finished, a message appears.

# **Factory Reset**

Factory Reset allows you to erase all OSD menu settings and restore the default setting (except the service mode and network settings).

There are two ways to do Factory Reset. Either way, the settings to be reset are the same.

After replacing the main board, Factory Reset must be done.

### Factory Reset Procedure (1)

- 1. Press the "MENU" key to enter the OSD menu.
- 2. Select "Settings" -> "Reset".

![](_page_64_Picture_8.jpeg)

3. Select "Yes", and then press the "Enter" key.

![](_page_64_Figure_10.jpeg)

### Factory Reset Procedure (2)

1. Get into service mode. (page 56 "How to Enter the Service Mode")

3. Adjustment

- 2. Select "Factory Reset".
- 3. Select "Yes", and then press the "Enter" key.

# **LED Indicators**

![](_page_66_Picture_2.jpeg)

|                                        | on(b)/stai | NDBY(R) LED | TEMP LED          | LAMP LED |
|----------------------------------------|------------|-------------|-------------------|----------|
| Message                                | Red        | Blue        | Red               | Red      |
| Standby State<br>(Input Power<br>cord) | ON         | -           | -                 | -        |
| Power on                               | -          | ON          | -                 | -        |
| Standby Lan on                         | ON         | ON          | -                 | -        |
| Burn-in ON                             | Flash      | Flash       | -                 | -        |
| Burn-in OFF                            | Flash      | Flash       | -                 | -        |
| Warning Up<br>Status                   | Flash      | -           | -                 | -        |
| Fan Lock                               | -          | -           | Flash slow: 3s    | -        |
| CW breakdown                           | -          | -           | Flash fast: 500ms | -        |
| Overheat                               | -          | -           | ON                | -        |
| LD Overheat                            | -          | -           | ON                | -        |
| LD Voltage Error                       | -          | -           | -                 | ON       |

|               | on(b)/standby(r) led |      | TEMP LED | LAMP LED |
|---------------|----------------------|------|----------|----------|
| Message       | Red                  | Blue | Red      | Red      |
| Power Good NG |                      |      | ON       | ON       |

# Troubleshooting

First, check the items below.

- Make sure you have connected the projector properly to the peripheral equipment.
- Make sure all equipment is connected to an AC outlet and the power is turned on.
- If the projector does not project an image while being operated with a computer, restart the computer.

| No. | Symptom        | Procedure                                                                                                    |
|-----|----------------|----------------------------------------------------------------------------------------------------|
| 1   | No power       | <ul> <li>Ensure the power cord and AC power outlet are securely connected.</li> <li>Ensure all connectors are securely connected and aren't broken.</li> <li>Check keypad board.</li> <li>Check LVPS.</li> <li>Check main board.</li> </ul>                                                                                        |
| 2   | Auto Shut Down | <ul> <li>Ensure the projector is under operation temperature.</li> <li>Check LED status. <ul> <li>a. TEMP LED flashes red:3S</li> <li>Check Fan.</li> <li>Check Main Board.</li> <li>b. TEMP LED lit red.</li> <li>Clean the dust and replace filter module.</li> <li>Check fan.</li> <li>Check main board.</li> </ul> </li> </ul> |

| No. | Symptom              | Procedure                                                                                                    |  |
|-----|----------------------|----------------------------------------------------------------------------------------------------|--|
| 3   | No Light On          | <ul> <li>Ensure all connectors are securely connected and aren't broken.</li> <li>Check LED status. <ul> <li>a. TEMP LED lit red, LAMP LED lit red.</li> <li>Check LVPS and main board.</li> <li>b.TEMP LED flashing red: 500ms</li> <li>Check LVPS.</li> <li>Check filter wheel module.</li> <li>Check photo sensor board.</li> <li>Check combiner module.</li> <li>Check main board</li> <li>c. LAMP LED lit red.</li> <li>Check LD driver board.</li> <li>Check combiner module.</li> <li>Check combiner module.</li> <li>Check main board</li> <li>c. LAMP LED lit red.</li> <li>Check combiner module.</li> <li>Check combiner module.</li> </ul> </li> </ul> |  |
| 4   | No Image             | <ul> <li>Ensure the signal cable and source work (If you connect multiple sources at the same time, use the appropriate "Source" button switch).</li> <li>Ensure all connectors are securely connected and aren't broken.</li> <li>Check main board.</li> <li>Check combiner module.</li> <li>Check DMD board.</li> <li>Check engine module.</li> </ul>                                                                                                    |  |
| 5   | Mechanical Noise     | <ul><li>Check fan.</li><li>Check filter wheel module.</li><li>Check combiner module.</li></ul>                                                                                                    |  |
| 6   | Line Bar/Line Defect | <ul> <li>Check whether the main board and DMD board are assembled properly.</li> <li>Check main board.</li> <li>Check DMD board.</li> </ul>                                                                                                    |  |

| No. | Symptom                           | Procedure                                                                                                    |
|-----|-----------------------------------|----------------------------------------------------------------------------------------------------|
| 7   | Image Flicker                     | <ul> <li>Do "Reset" of the OSD menu.</li> <li>Ensure that the signal cables and source are work as well.</li> <li>Execute LD calibration.</li> <li>Check main board.</li> <li>Check photo sensor board and filter wheel module.</li> <li>Check combiner module.</li> </ul> |
| 8   | Color Abnormality                 | <ul> <li>Do "Reset" of the OSD Menu.</li> <li>Execute LD calibration.</li> <li>Adjust wheel index.</li> <li>Check main board.</li> <li>Check filter wheel module.</li> <li>Check combiner module.</li> </ul>                                                               |
| 9   | Poor Uniformity/<br>Shadow        | <ul> <li>Ensure the projection screen without dirt.</li> <li>Ensure the projection lens is clean.</li> <li>Ensure the Brightness is within spec.</li> <li>Check engine module.</li> <li>Check photo sensor and filter wheel.</li> </ul>                                    |
| 10  | Dead Pixel/Dust<br>(Out of spec.) | <ul> <li>Ensure the projection screen without dirt.</li> <li>Ensure the projection lens is clean.</li> <li>Check DMD chip</li> <li>Check engine module.</li> <li>Check combiner module</li> </ul>                                                                          |
| 11  | Garbage Image                     | <ul><li>Ensure that the signal cables and source work as well.</li><li>Check main board.</li></ul>                                                                                                    |

| No. | Symptom                                      | Procedure                                                                                                    |
|-----|----------------------------------------------|----------------------------------------------------------------------------------------------------|
| 12  | Remote<br>Controller/Control<br>Panel Failed | <ul> <li>Remote Control:</li> <li>a. Check battery.</li> <li>b. Check remote controller.</li> <li>c. Check IR sensor board.</li> <li>d. Check main board.</li> <li>Control Panel:</li> <li>a. Check keypad cable.</li> <li>b. Check keypad.</li> <li>c. Check main board.</li> </ul> |
| 13  | Function Abnormal                            | <ul><li>Do "Reset" of the OSD menu.</li><li>Check main board.</li></ul>                                                                                                    |
| 14  | Audio Abnormal                               | <ul> <li>Ensure that the signal cables and source are work as well.</li> <li>Ensure that your projector is not in "Mute" mode.</li> <li>Check main board.</li> <li>Check speaker.</li> </ul>                                                                                         |
| 15  | 3D Image Abnormal                            | <ul> <li>Ensure the using 3D glasses is good and you must face the projection.</li> <li>Ensure the signal source is 3D format.</li> <li>Ensure the 3D function of projector OSD is on and 3D sync invert is on.</li> <li>Check main board.</li> </ul>                                |
# Failure Log Troubleshooting

# Checking the Failure Log (Service Mode Menu)

- 1. Get into Service mode. (page 56 "How to Enter the Service Mode")
- 2. Select [Failure Log].
- 3. Check the error log information.

## Error Codes/Messages and Actions

| Code | Messages                                                            | Description                                                 | Actions                                                                      |  |
|------|---------------------------------------------------------------------|-------------------------------------------------------------|------------------------------------------------------------------------------|--|
| 0    | No Error                                                            | No Error recorded                                           | None                                                                         |  |
| 1    | Lamp Ignite Fail                                                    | Laser failed to ignite                                      | Check laser banks, and replace<br>Optical Engine + base unit if<br>necessary |  |
| 5    | Format Board Power<br>On Fail                                       | Main board failed to power on and projector auto shutdown   | Replace main board.                                                          |  |
| 6    | Color Wheel<br>Unexpected Stop                                      | Filter wheel unexpected stop<br>and projector auto shutdown | Check filter wheel, and replace it if necessary.                             |  |
| 7    | Over Temperature System over temperature an projector auto shutdown |                                                             | Check intake vent                                                            |  |
| 8    | FAN 1 Lock Fan 1 failure and projector<br>auto shutdown             |                                                             | Check fan 1 and replace it if<br>necessary.                                  |  |
| 9    | FAN 2 Lock Fan 2 failure and projector<br>auto shutdown             |                                                             | Check fan 2 and replace it if<br>necessary.                                  |  |
| 10   | ) FAN 3 Lock Fan 3 failure and projector auto shutdown              |                                                             | Check fan 3 and replace it if<br>necessary.                                  |  |
| 11   | FAN 4 Lock Fan 4 failure and projector<br>auto shutdown             |                                                             | Check fan 4 and replace it if<br>necessary.                                  |  |
| 12   | FAN 5 Lock                                                          | Fan 5 failure and projector<br>auto shutdown                | Check fan 5 and replace it if<br>necessary.                                  |  |
| 26   | LD lower than 60%                                                   | Filter wheel or Optical Engine<br>is defective              | Replace Filter wheel or Optical<br>Engine + base unit                        |  |

| Code | Messages                       | Description                                                      | Actions                                                  |
|------|--------------------------------|------------------------------------------------------------------|----------------------------------------------------------|
| 28   | LD NTC (1) Over<br>Temperature | Laser bank 1 over temperature<br>and projector auto shutdown     | Check fans or intake vent.<br>Replace fans if necessary. |
| 30   | LD NTC (2) Over<br>Temperature | Laser bank 2 over temperature<br>and projector auto shutdown     | Check fans or intake vent.<br>Replace fans if necessary. |
| 31   | High Ambient<br>Temperature    | High ambient temperature and projector auto dim to protect laser | Check fans or intake vent.<br>Replace fans if necessary. |
| 32   | Portrait mode shut down        | Not supported portrait mode                                      | Change the projector<br>orientation.                     |

# 5. Test & Inspection

# **Test Equipment and Conditions**

## **Test Equipment Needed**

- PC
- DVD player with multi-system, equipped with "Component" and "HDMI".
- HDTV source (480P, 720P, 1080P)\*
  - \* You can also use a computer with an HDMI port.

## **Recommended Test Condition**

- Ambient brightness: Dark room less than 2 lux.
- Screen size: 60 inches diagonal.

### **Zone Definition**

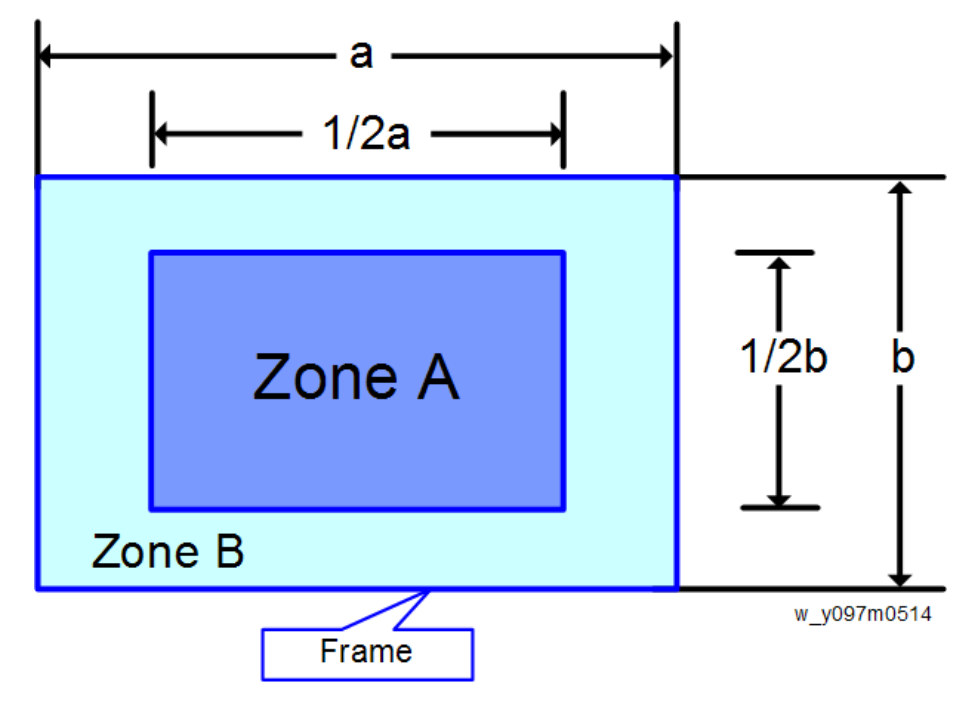

- Zone A: The blue area in the center of the image
- Zone B: The outside of the image

## 5

• Definition, Active area = Zone A + Zone B

# **Test Inspection Procedure**

## **Function Inspection**

#### General

All OSD functions must be checked for functionality. When the OSD menu is displayed, there shall be no visible peaking, ringing, streaking, or smearing artifacts on the screen.

### **Factory Default**

The factory settings (with appropriate centering, size, geometry distortion, etc.) must be displayed when "Reset" is selected. (page 63 "Factory Reset")

### **Display Size**

All preset modes must expand to full screen size using OSD Horizontal and Vertical Size controls.

### Acoustics

High-pitched sound from the cooling fan and filter wheel is unacceptable.

|       | • •    |
|-------|--------|
| Check | points |
|       |        |

| Check item              | Check point                                                              |
|-------------------------|--------------------------------------------------------------------------|
| Text & Pattern          | Missing letters & pattern or blurry prints are unacceptable.             |
| Exterior                | Dirt, scratches, water ripples and uneven color are unacceptable.        |
| Focus and Zoom          | Focus and Zoom functions work well.                                      |
| Logo                    | Missing logo, missing prints and blurred prints are unacceptable         |
| Screw                   | All screws should be fixed and of the right type.                        |
| Adjustable foot         | Working correctly                                                        |
| Plastic Parts           | Plastic parts must not be broken or damaged.                             |
| Safety or warning label | All safety and warning labels should be visible, including all contents. |
| Connector               | All interface connectors should be complete and working.                 |

# **Network Test**

## **Connection Test**

- Connect one end of the LAN cable to the LAN connector on the projector and the other end to the network.
- 2. Connect the computer to the network.

For how to connect the client PC to the projector, see page 77, page 78, and page 79.

- 3. Open the Windows Command Prompt.
- 4. Enter the ping command as follows, and then press the Enter key to execute it.

#### ping xxx.xxx.xxx.xxx

The "xxx" fields represent the projector's IP address.

Example: ping 192.168.0.100

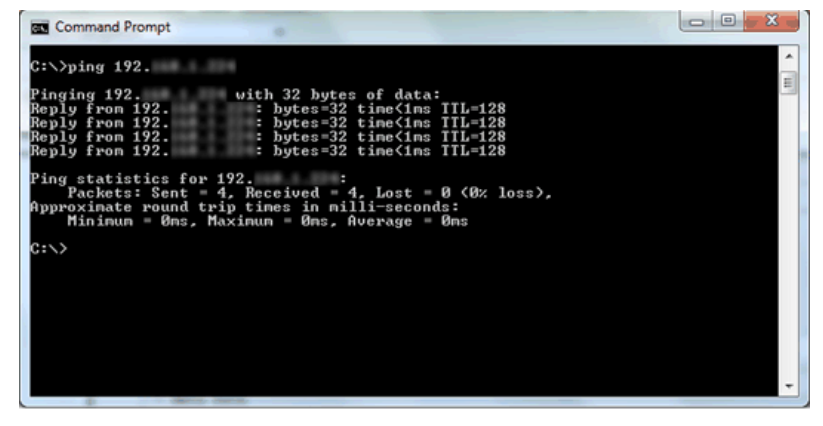

w\_y041m0090

5. Check the communication result.

#### If communication succeeds

The message "Reply from xxx.xxx.xxx: bytes=xxx time=xxms TTL=xxx" appears. (The "xxx" fields vary according to the operating environment.)

#### If communication fails

The message "Request timed out." or "Destination Host Unreachable." appears. If this happens, check the following:

- Check whether the projector's LAN cable is connected properly.

- Press the projector's MENU key and select "Setting" -> "Network" -> "Status" in the OSD menu to check whether the network settings have been configured correctly.

# Connecting the Projector & Checking the LAN Setting

- 1. Plug the LAN cable into the projector.
- 2. Turn ON the projector, then press the "MENU" key to access the OSD menu.
- 3. Set "Setting" -> "Network (Standby)" to "On".

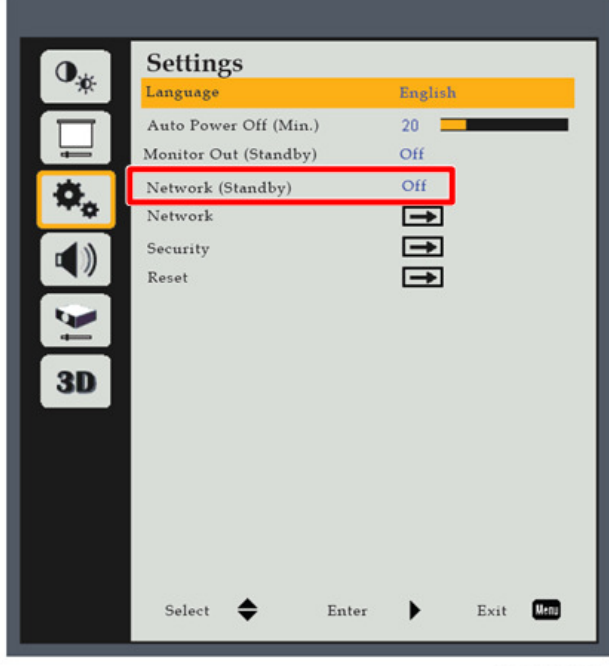

y0afm0127

- 4. Select "Setting" -> "Network".
- 5. Make sure that "DHCP Client" is "Off".

6. Write down the "IP Address" and "Subnet Mask": 192.168.0.100 and 255.255.255.0, in this example.

| Network     |       |          |        |           |
|-------------|-------|----------|--------|-----------|
| Status      |       | Disconne | cted   |           |
| DHCP Client |       | Off      |        |           |
| IP Address  |       | 192,168. | 0.100  |           |
| Subnet Mask |       | 255.255. | 255.0  |           |
| Gateway     |       | 192,168. | 0.254  |           |
| DNS         |       | 192,168. | D.1    |           |
| Apply       |       | <b></b>  |        |           |
| MAC Address |       | AA:BB:C  | C:DD:E | E:FF      |
|             |       |          |        |           |
| Select 🔶    | Enter | •        | Exit   | Menu      |
|             |       |          |        | y0afm0128 |

# PC Network Setting

1. Double click "Local area connection", then choose "Properties".

| Local Area Cor  | mection Status |            |
|-----------------|----------------|------------|
| ienaral Support |                |            |
| Donnection      |                |            |
| Status          |                | Connected  |
| Duration:       |                | 01:12.28   |
| Speed           |                | 100.0 Mbps |
| Activity        |                | •          |
|                 | Sent — 👳       | - Received |
| Packetz         | 13,471         | 13,835     |
| Properties      | Disable        |            |
|                 |                | Con        |

w\_y041m0034

2. Select "Internet protocol (TCP/IP)", and then click "Properties".

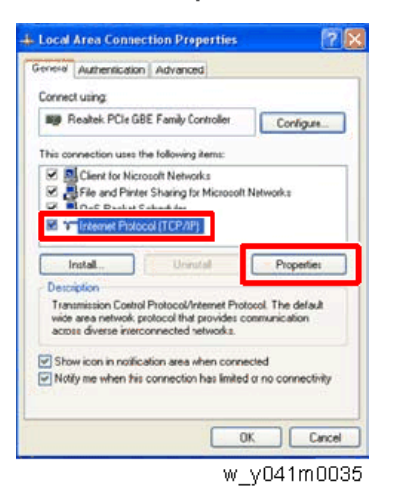

3. Modify the IP address to 192.168.0.101, and modify the subnet mask to 255.255.255.0.

| ternet Protocol (TCP/IP) P                                                                            | roporties 🛛 🕐                                                                      |
|----------------------------------------------------------------------------------------------------|------------------------------------------------------------------------------------|
| General                                                                                               |                                                                                    |
| You can get IP settings assigned<br>this capability. Otherwise, you ne<br>the appropriate IP settings | automatically if your network supports<br>ed to ask your network administrator for |
| Obtain an IP address autom                                                                            | atically                                                                           |
| () Use the following IP address                                                                       | 4                                                                                  |
| IP address:                                                                                           | 192.168.10.101                                                                     |
| Subnet mask:                                                                                          | 255.255.255.0                                                                      |
| Default gateway:                                                                                      | · · · · · · · · · · · ·                                                            |
| Ottain DNS server address                                                                             | actematic ally                                                                     |
| Use the following DNS server                                                                          | er addresses                                                                       |
| Preferred DNS server                                                                                  | A Contraction of the second                                                        |
| Alternate DNS server:                                                                                 |                                                                                    |
|                                                                                                    | Advanced                                                                           |
|                                                                                                    | OK Cancel                                                                          |
|                                                                                                    | w y041m00:                                                                         |

The subnet mask of the PC must be the same as the projector. The HOST ID or IP address (192.168.0.XXX) of the PC must be different from the projector IP address written down earlier.

- 4. Click "OK".
- 5. Click "Close" to quit the setting screen.

## **Proxy Setting**

This section uses "Internet Explorer" as an example.

1. Execute "Internet Explorer", and then choose "Tools -> Internet Options".

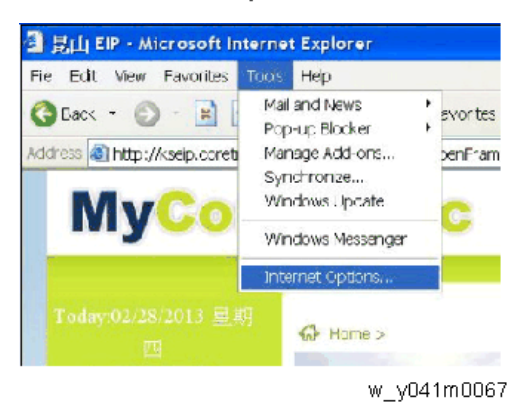

2. Select "Connections ", and then click "LAN Settings...".

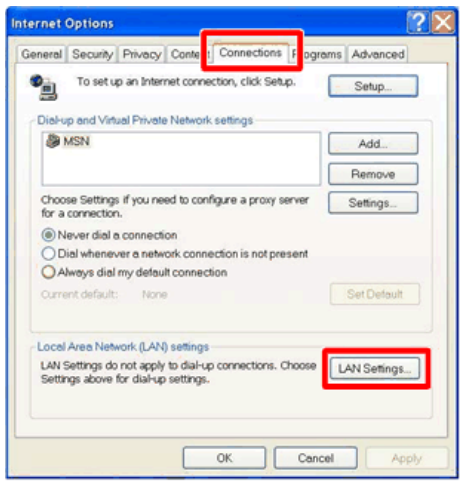

y068m0068

3. Cancel selection of the proxy server as shown below, and then click "OK".

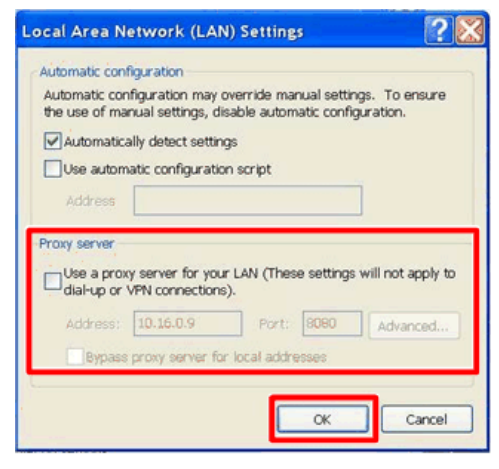

y068m0069

# 6. Firmware Update

# DDP442x FW Update

DDP442x is the main firmware for the projector.

# **Equipment Needed**

### Software

- 1. Firmware (FW) update file
- 2. DDP442X Firmware Downloader.

#### Hardware

- 1. Projector
- 2. Power cord
- 3. USB cable (A to B)
- 4. PC

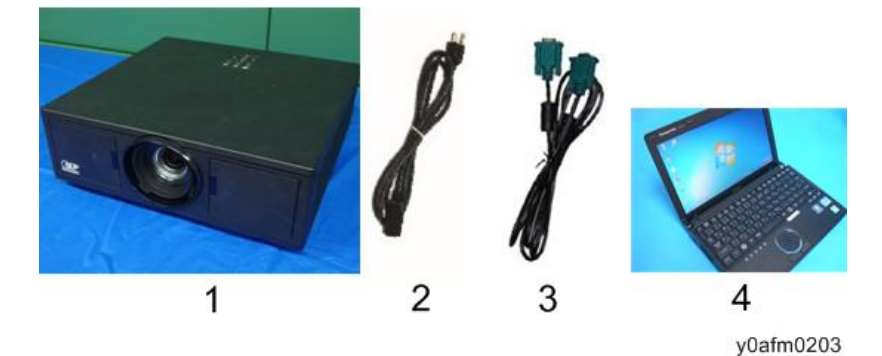

## Firmware Update Procedure

#### Preparation

- 1. Plug in AC power cord.
- 2. Press and hold "Power" key on the keypad.
- 3. Press "Enter" key on the remote controller until all LEDs bright.
- 4. Connect the projector with PC by USB cable.

### **Downloading DDP442X Firmware**

- 1. Download and unzip "DDP442X Firmware Downloader".
- 2. Execute "DDP442X Firmware Downloader".
- 3. Click "Browse" to select image file for DDP442x.

| mage Size (Bytes) | File Checksum | Flash Checksum | Flash Address | Flash Type |
|-------------------|---------------|----------------|---------------|------------|
|                   |               |                | 0x8000        | EN29PL064  |
| ,                 |               |                |               |            |

y0afm0204

- 4. Select the image file and click "Open".
  - For WUL5670/LU5000: WUXGA
  - For: WXL5670/LU5000: WXGA

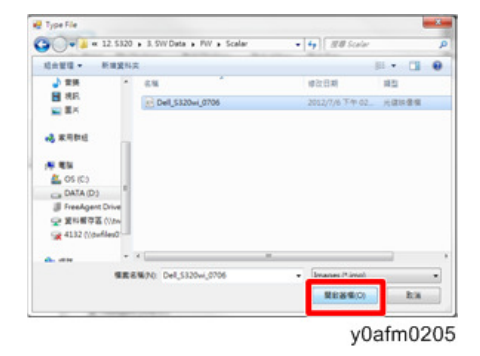

5. Click "Down Load Image" to start download.

Download starts and progress bar appears on the screen.

When download is completed, "Download Complete!" appears on the screen.

| an See (Buter)  | Rie Checkman | Each Checkman | Fash Address | Flash Type | Image Tipe (Byter)    | File Checkron | Fish Checkrun | Flash Address | Flash Type |
|-----------------|--------------|---------------|--------------|------------|-----------------------|---------------|---------------|---------------|------------|
| de ente (object | The Cression |               | 0x6000       | EN29PL064  | 0x6FED20              | 0x1E091C5D    |               | 0x8000        | EN29PL064  |
| operior formal. | _            |               |              |            |                       |               |               |               |            |
|                 | -            |               |              |            | <br>Prese Louid Innum | 1.0           |               |               |            |

6. Click "OK" to finish the download procedure.

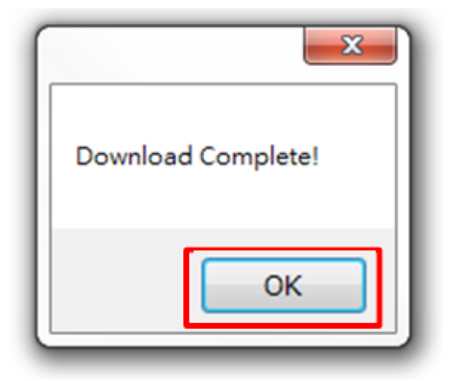

y0afm0207

# MCU FW Update

# **Equipment Needed**

#### Software

- 1. Firmware (FW) update file
- 2. PIC\_NXP\_Downloader.

### Hardware

- 1. Projector
- 2. Power cord
- 3. Female to female RS232 cable (straight, 9pin 9pin)
- 4. PC

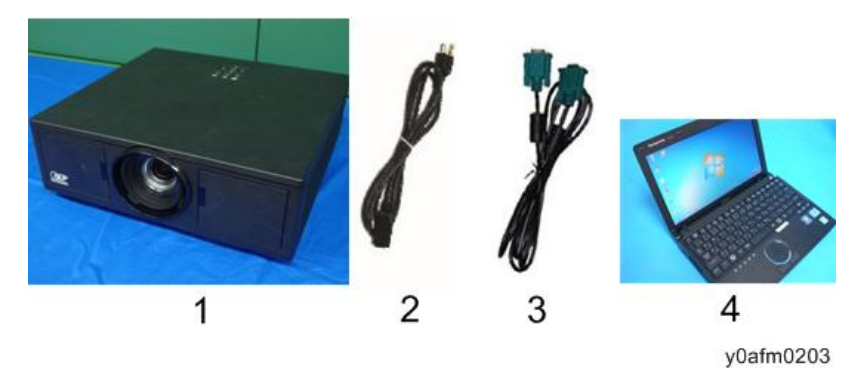

## Firmware Update Procedure

## Preparation

1. Connect the projector to PC with RS-232C cable (straight cable).

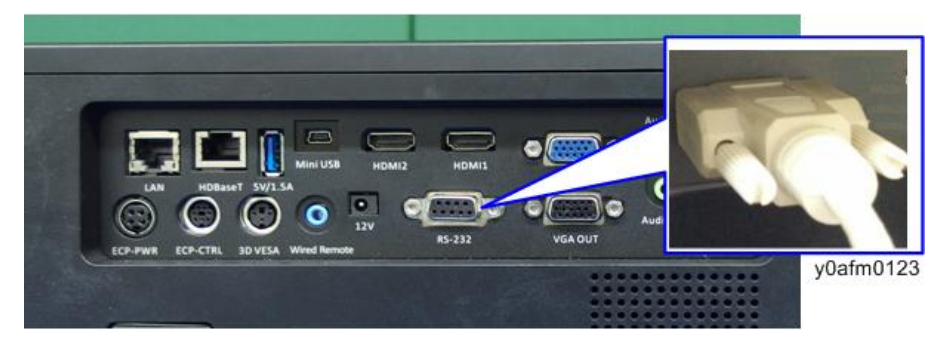

 Plug in AC power cord while holding down "Power" key on the keypad. The projector will enter into MCU FW update mode. (ON(B)/STANDBY(R) LED: Blue + Amber, LAMP LED: Amber flashing)

## **Updating MCU Firmware**

- 1. Download "PIC\_NXP\_Downloader" to the PC and unzip it.
- 2. Execute "PIC\_NXP\_Downloader.exe".

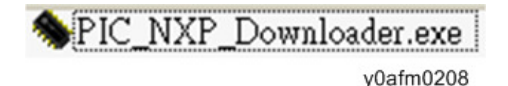

3. Select "COM Port" which you connect the RS-232C cable.

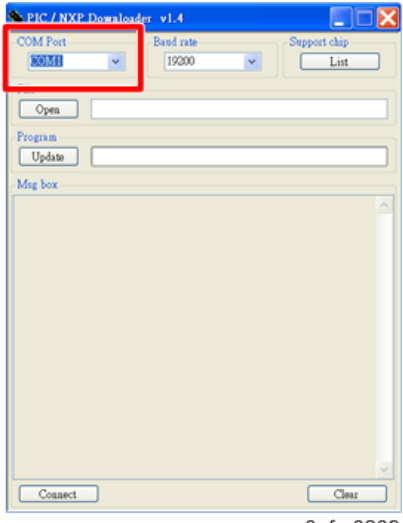

y0afm0209

4. Set "Baud rate" to "19200".

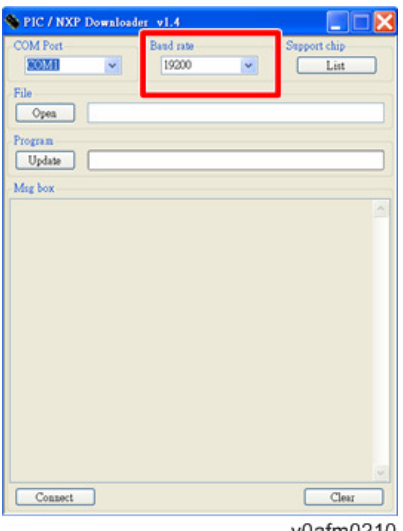

y0afm0210

5. Click "Open" and select the FW file to update.

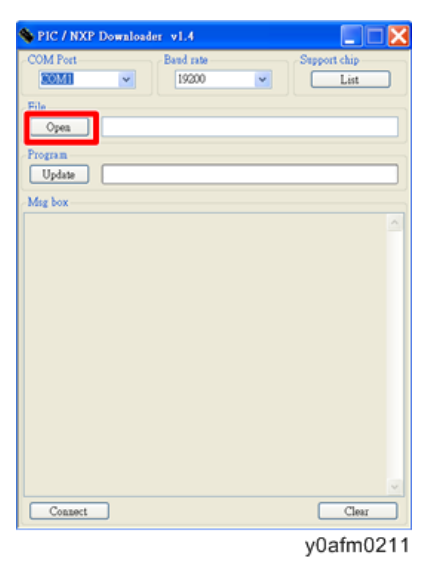

## 6. Click "Update".

Update starts and progress bar appears on the window. When update is completed, "upload success" appears on the screen.

| 💊 PIC / NXP    | Download   | er v1.4      |              |                    |
|----------------|------------|--------------|--------------|--------------------|
| COM Port       |            | Band rate    |              | Support chip       |
| File           |            | 15000        |              |                    |
| Open           | NFW\R50_   | MCU_Full_A16 | ,20160324_cl | heckSum_0xA08D.hex |
| D              |            |              |              |                    |
| Update         |            |              |              |                    |
| Duning play    | E164CE 106 |              |              | ^                  |
| Device : PIC24 | PJ04GB100  |              |              |                    |
|                |            |              |              |                    |
|                |            |              |              |                    |
|                |            |              |              |                    |
|                |            |              |              |                    |
|                |            |              |              |                    |
|                |            |              |              |                    |
|                |            |              |              |                    |
|                | _          |              |              |                    |
| Connect        |            |              |              | Clear              |
|                |            |              |              | yuamuziz           |

7. Click "OK" to finish the update procedure.

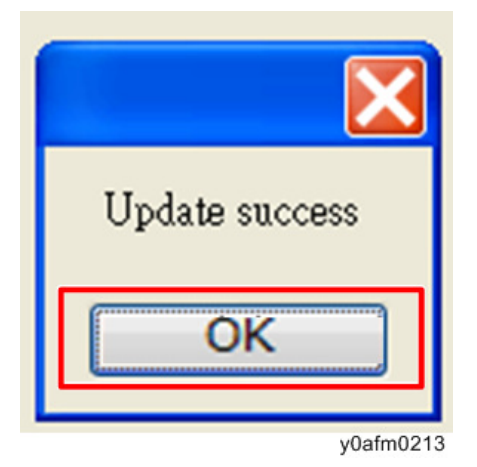

# MST9813 FW Update

## **Equipment Needed**

### Software

1. Firmware (FW) update file

#### Hardware

- 1. Projector
- 2. Power cord
- 3. USB storage device
- 4. PC

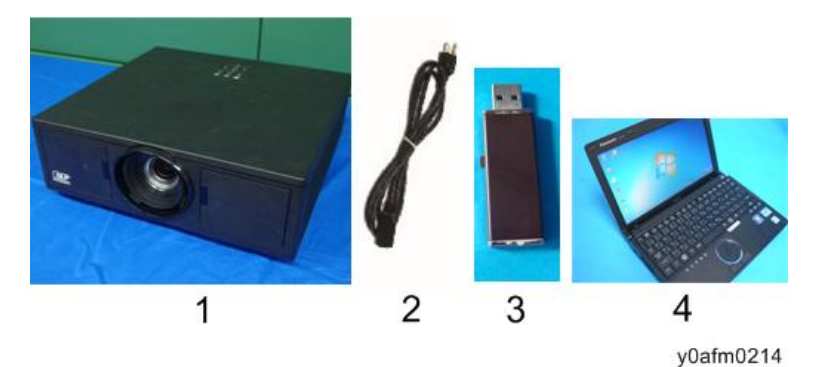

# Firmware Update Procedure

## Preparation

- 1. Unzip the "MST9813\_G54\_0x3357.zip".
- 2. Copy the unzipped file to the ROOT directory of USB storage device, and change the file name to "merge.bin".
- 3. Plug in AC power cord.

### Updating MST9813 Firmware

1. Plug the USB storage device into the USB 5V/1.5A terminal of the projector.

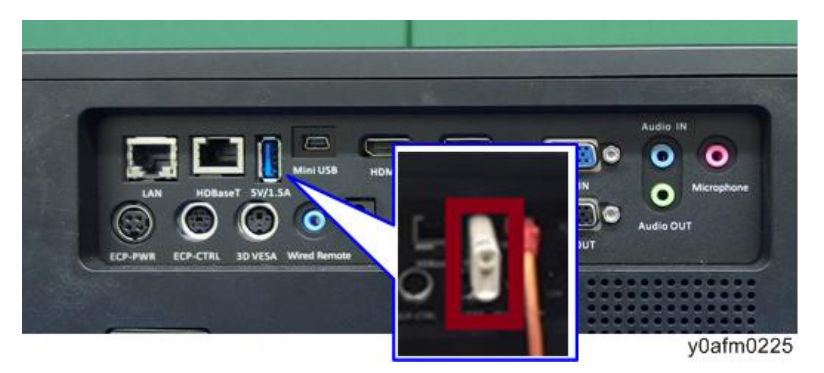

- 2. Turn ON the projector, then press the "MENU" key to access the OSD menu.
- 3. Select "Options" -> "PIP-PBP Module" -> "USB Upgrade".

The projector shuts down and starts rebooting. Wait about 30 seconds until the reboot is completed.

|          | Options               | 100           |                  |           |
|----------|-----------------------|---------------|------------------|-----------|
| <b>•</b> | Logo                  | Default       |                  |           |
|          | Logo Capture          | <b></b>       |                  |           |
| <b>1</b> | Auto Source           | On            |                  |           |
|          | 📟 Input               | <b>→</b>      |                  |           |
| <u>è</u> | Auto Power Off (Min)  | 20            | PIP. PPP. Modulo |           |
| 10       | 😥 SSI Setting         | <b>→</b>      | N =              |           |
| 20       | 📥 High Altitude       | 110           | Version          | G01       |
|          | Filters Remind (Hour) | →             | HDMI EQ          | 2         |
|          | 🗃 Information         | $\rightarrow$ |                  |           |
| 30       | PIP-PBP Module        | . E I         | Reset            | <b>→</b>  |
|          |                       | 100           | USB Upgrade      | <b>→</b>  |
| 40       |                       |               | Select Enter     | Evit Dea  |
|          |                       |               |                  |           |
|          |                       |               |                  | v0ofm0226 |
|          |                       |               |                  | yuaimu226 |
|          |                       |               |                  |           |
|          | Calast 🔺 Estar        | N             |                  |           |
|          | Select 🗣 Enter        | ext un        |                  |           |

- 4. After rebooting the projector, press the "MENU" key to access the OSD menu.
- Select "Options" -> "PIP-PBP Module" -> "USB Upgrade" -> "Version" to check if the version up of FW is correctly finished.

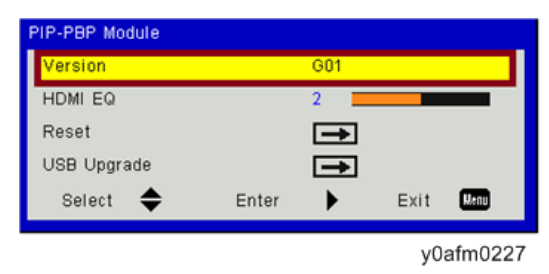

MEMO